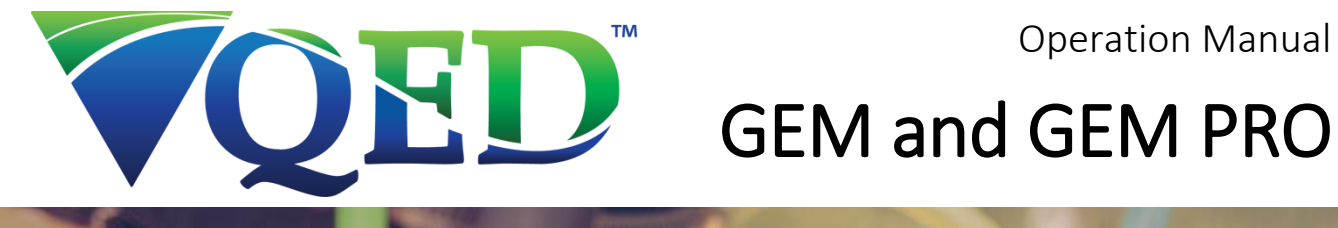

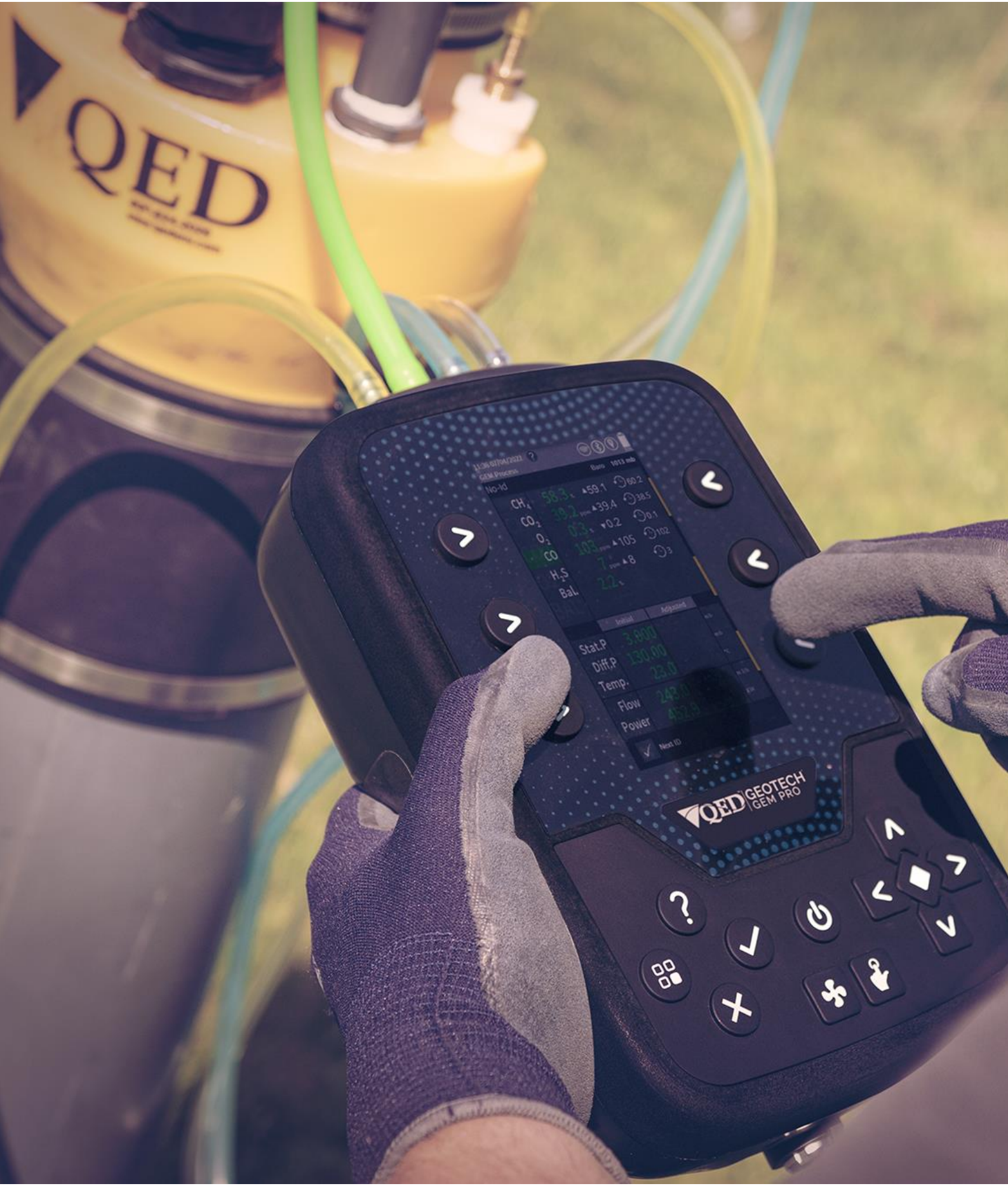

### TABLE OF CONTENTS

| Manual guidelines                 | 4  |
|-----------------------------------|----|
| Notes and Hyperlinks              | 4  |
| Models                            | 5  |
| i-Q Series                        | 5  |
| Affinity                          | 6  |
| Warnings                          | 7  |
| KEY FEATURES                      | 11 |
| GEM vs GEM PRO                    |    |
| OPERATION                         | 13 |
| i-Q Controls                      |    |
| Gas Ports and Connectors          |    |
| Battery and Charger               |    |
| Affinity (Wireless probe)         |    |
| Connection                        |    |
| Starting the i-Q                  |    |
| Status LED                        |    |
| i-Q                               |    |
| Affinity                          |    |
| Main Reading Screen               |    |
| Status Bar                        | 20 |
| Battery Remaining                 | 20 |
| Navigation and Display            |    |
| Menu                              | 20 |
| Special Actions                   |    |
| ZOOM IN / OUT                     |    |
| GAS SAMPLING                      |    |
| Best Practice                     |    |
| User Calibration                  |    |
| Affinity Pairing                  |    |
| Reading Process                   |    |
| Main Menu                         |    |
| Creating IDs in the field         |    |
| Sampling from a QED Orifice Plate |    |

| Taking a reading                                          | 29 |
|-----------------------------------------------------------|----|
| MAINTENANCE                                               | 31 |
| Tools                                                     | 31 |
| i-Q Series                                                | 32 |
| Battery Pack Replacement                                  | 32 |
| Water Filters                                             | 33 |
| Modules                                                   | 34 |
| Coin cell replacement (Energizer <sup>®</sup> CR2032, 3V) | 38 |
| Affinity                                                  | 42 |
| Battery Replacement                                       | 42 |
| Cleaning and Decontamination                              | 43 |
| ACCESSORIES AND SPARES                                    | 44 |
| Modules                                                   | 44 |
| Accessories                                               | 45 |
| QUICK LINKS                                               | 47 |
| QED Downloads                                             | 47 |
| i-Q Help                                                  | 47 |
| Patent Information                                        | 47 |
| WARRANTY INFORMATION                                      | 48 |

### MANUAL GUIDELINES

Any general symbols used on the product can be found in the table below:

| Symbol        | Description                                              | Symbol     | Description                                                |
|---------------|----------------------------------------------------------|------------|------------------------------------------------------------|
| <i>( (</i>    | By placing the CE marking on a product a manufacturer is |            | By placing the UKCA marking on a product a manufacturer is |
|               | declaring, on their sole                                 | UN         | declaring, on their sole                                   |
|               | responsibility, conformity with all                      |            | responsibility, conformity with all                        |
|               | of the legal requirements, and for                       |            | of the legal requirements, and for                         |
|               | the product to be sold within, the                       |            | the product to be sold within the                          |
|               | European Economic Area (EEA).                            |            | UK.                                                        |
|               | The wheelie bin icon indicates that                      | $\wedge$   | General warning or hazard.                                 |
| <b>∖_/</b> ¶  | through general waste. Separate                          |            |                                                            |
|               | collection, handling and disposal                        |            |                                                            |
| ∕ <b>⊢</b> ⊍∖ | of waste electrical and electronic                       |            |                                                            |
|               | equipment and its components is                          |            |                                                            |
|               | required.                                                |            |                                                            |
|               | Refer to Operator's Manual.                              | $\nearrow$ | For indoor use only.                                       |
|               |                                                          | í ì        |                                                            |
| ]             |                                                          |            |                                                            |
|               | Symbol for ATEX certified                                |            | The symbol for IECEx certified                             |
|               | equipment for potentially                                |            | equipment for potentially                                  |
|               | explosive atmospheres.                                   |            | explosive atmospheres.                                     |
|               |                                                          |            |                                                            |
| $\frown$      | Symbol of the agency that                                |            |                                                            |
| SGS           | standards & "US" indicates the                           |            |                                                            |
|               | product meets the applicable US                          |            |                                                            |
|               | standards and a "C" indicates the                        |            |                                                            |
|               | product meets the applicable                             |            |                                                            |
|               | Canadian standards.                                      |            |                                                            |
| NOTES AND F   | HYPERLINKS                                               |            |                                                            |

*Note:* This format shows important/useful information and instructions clearly throughout the manual.

Hyperlinks to other sections of this manual, websites, or email addresses will be shown clearly throughout the manual in this format: <u>www.qedenv.com</u>.

MODELS

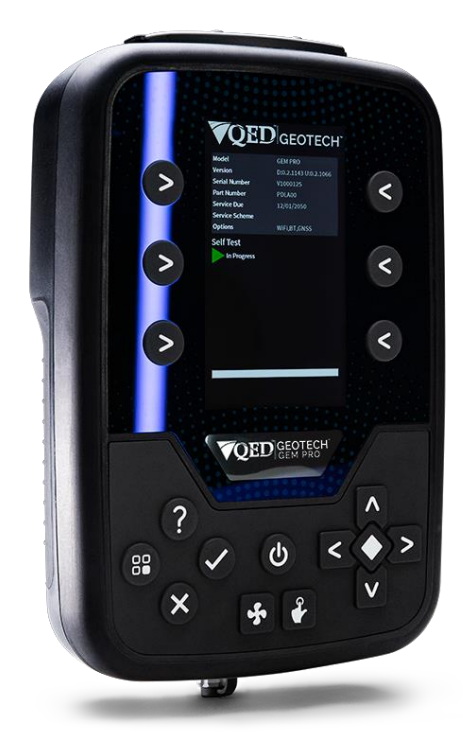

i-Q<sup>™</sup> GEM i-Q<sup>™</sup> GEM PRO

2813

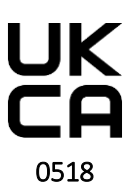

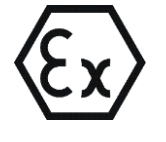

Ex ib IIA T1 Gb (Ta = -10°C to +45°C) ExVeritas 23ATEX1559X ExVeritas 23UKEX1560X IECEx EXV 23.0013X

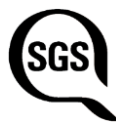

801503 CLASS 1, ZONE 1, AEx ib IIA T1 (Ta= -10°C to +45°C)

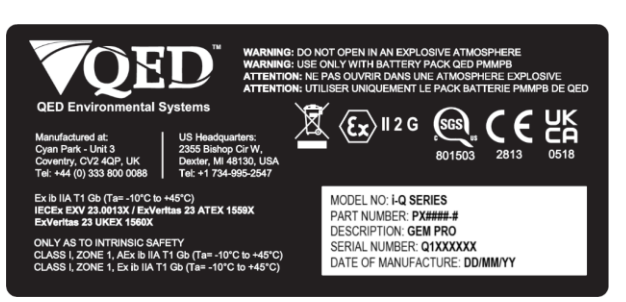

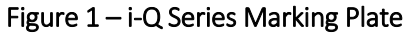

Specific Conditions of Use: None

**Conditions of Acceptability:** None

> OMiQGEM Issue.02 Page 5 of 51

### GEM and GEM PRO

AFFINIT`

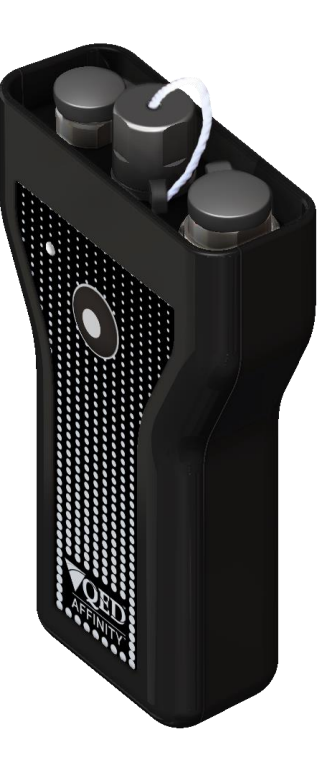

2813

Affinity

**UK** 

0518

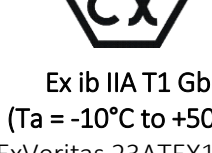

(Ta = -10°C to +50°C) ExVeritas 23ATEX1396 ExVeritas 23UKEX1397 IECEx EXV 22.0051

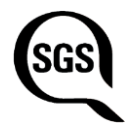

801503 CLASS 1, ZONE 1, AEx ib IIA T1 (Ta= -10°C to +50°C)

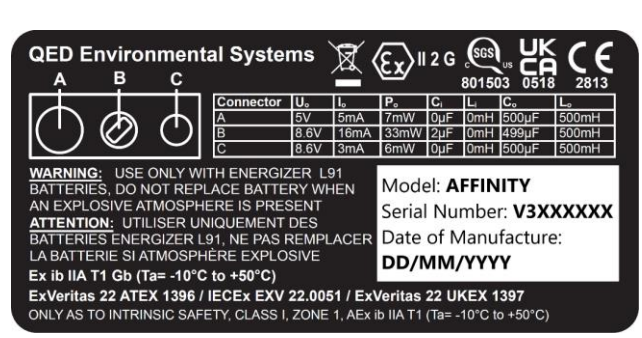

Marking plate

Specific Conditions of Use: None

#### Conditions of Acceptability:

This product is to be used with only AA Type Energizer<sup>®</sup> L91 Cells

### GEM and GEM PRO

#### WARNINGS

The following warnings are for this equipment's setup, use, maintenance, and repair. The exclamation point symbol alerts you to a general warning and the hazard symbols refer to procedure-specific risks. When these symbols appear in the body of this manual or on warning labels, refer back to these Warnings. Product-specific hazard symbols and warnings not covered in this section may appear throughout the body of this manual where applicable.

Failure to follow the correct information may result in physical injury which in some cases could be fatal. If the equipment is used in a manner not specified by the manufacturer, the protection provided by the equipment may be impaired.

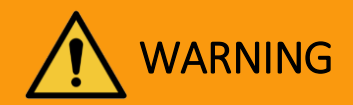

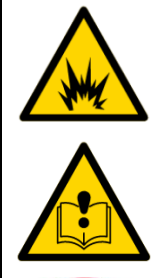

#### FIRE AND EXPLOSION HAZARD

The work area's flammable gases, such as methane, can ignite or explode. To help prevent fire and explosion:

- Use equipment only in well-ventilated areas.
- Eliminate all ignition sources; such as pilot lights or cigarettes.
- Do not open the equipment in an explosive atmosphere.
- Where hazardous gases are being used, the gas exhausted from the instrument must be piped to an area where it is safe to discharge the gas.
- It is the responsibility of the operator to determine the protection concept and classification of equipment required for a particular application and whether these gases create a potentially explosive atmosphere.
- Do not attempt to charge non-rechargeable batteries.

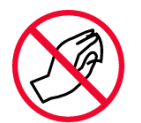

Static charge may build up on plastic parts during cleaning and could discharge and ignite flammable gases. To help prevent fire and explosion:

• Do not clean with a dry cloth.

# GEM and GEM PRO

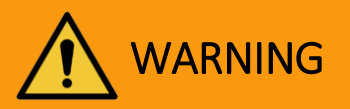

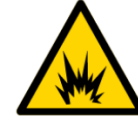

#### INTRINSIC SAFETY

Intrinsically safe equipment that is improperly used, maintained or connected to nonintrinsically safe equipment will create a hazardous condition and can cause a fire or explosion. Follow local regulations and the following safety requirements.

- Only use QED-approved components.
- The equipment may be used with flammable gases and vapours with apparatus group IIA and temperature class T1.
- The equipment can contain gas sensing heads for the detection of particular gases. The inclusion of a sensor does not infer that the equipment is suitable for the use of gases with a temperature class of less than T1.
- The i-Q Series is only certified for use in ambient temperatures in the range -10°C to +45°C (14°F to 113°F) and should not be used outside this range.
- Affinity is only certified for use in ambient temperatures in the range -10°C to +50°C (14°F to 122°F) and should not be used outside this range.
- The equipment must not be used in an atmosphere of greater than 21% oxygen.
- The equipment must not be used in atmospheric pressure outside of 800mbar to 1100mbar.
- Do not charge, recharge, or open in a potentially explosive atmosphere.
- For the i-Q Series Battery Pack (PMMPB), the maximum input voltage, Um, at the battery connector shall not exceed 10.1V.
- Only battery charger type iQ-3.9 shall be used to recharge the battery pack PMMPB.
- Any damage to the equipment that could affect the integrity of the IP65 rating, must be reported to the manufacturer.

For i-Q only:

- Use only with battery pack QED PMMPB.
- Use only with Energizer<sup>®</sup> CR2032 battery (QED part number iQ-COINCELL).

For Affinity only:

- Use only Energizer<sup>®</sup> L91 batteries.
- Do not replace the battery when an explosive atmosphere is present.
- Do not attempt to charge non-rechargeable batteries.

| $\wedge$ | TOXIC FUMES HAZARD                                                                                                    |
|----------|----------------------------------------------------------------------------------------------------|
|          | The i-Q Series of gas instruments can be used for measuring gases from landfill sites and biogas plants. Toxic gases can cause serious injury or death if inhaled.                                                                                                    |
|          | • Read Safety Data Sheets (SDSs) to know the specific hazards of the gases you are using.                                                                                                    |
|          | • Ensure that users are adequately trained in the safety aspects of the gases being used and appropriate procedures are followed.                                                                                                    |
|          | • Store hazardous gases in approved containers, and dispose of empty cylinders according to applicable guidelines.                                                                                                    |
|          | • Ensure hazardous gases are exhausted from the instrument to an area where it is safe to discharge the gas.                                                                                                    |
|          | • Hazardous gases may be exhausted from the instrument when purging with clean air.<br>Ensure gases are exhausted to an area where it is safe to do so.                                                                                                    |
|          | • When opening the instrument, do so in a well-ventilated area.                                                                                                    |
|          | PERSONAL PROTECTIVE EQUIPMENT                                                                                                    |
|          | Always wear appropriate personal protective equipment (PPE) when using the instrument.<br>Protective equipment helps prevent serious injury, including long-term exposure and inhalation<br>of toxic fumes. Given the applications of intended use, this protective equipment may include,<br>but is not limited to: |
|          | Protective eyewear.                                                                                                    |
|          | Hearing protection.                                                                                                    |
|          | • Protective clothing, such as footwear, gloves, or hard-hat, should be identified through a full risk assessment                                                                                                    |

Τ

# GEM and GEM PRO

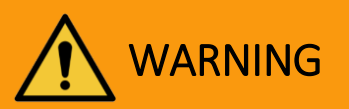

| $\wedge$ | EQUIPMENT MISUSE HAZARD                                                                                                    |
|----------|----------------------------------------------------------------------------------------------------|
|          | Misuse can cause death or serious injury.                                                                                                    |
|          | • Do not use the equipment when fatigued or under the influence of drugs or alcohol.                                                                                                    |
| $\wedge$ | • Do not exceed the working parameters outlined in the intrinsic safety warnings.                                                                                                    |
|          | • The input pressure for the i-Q Series should not exceed +/- 500 mbar relative to atmospheric pressure and the output pressure should not exceed +/- 100 mbar relative to atmospheric pressure.                                                                                                    |
|          | • Gas instruments are sensitive pieces of scientific equipment and must be treated as such. If the equipment is used in a manner not specified by the manufacturer, the protection provided by the instrument may be impaired.                                                                         |
|          | • If the equipment is likely to be exposed to aggressive substances (e.g. acidic liquids, gases that may attack metals, or solvents that may affect polymeric materials) then it is the responsibility of the user to take suitable precautions. Contact QED or our distributor if there are concerns. |
|          | • Do not alter or modify the equipment outside of any instructions provided by QED.                                                                                                    |
|          | • Only QED-approved components are to be used as replacement parts. Alternatives may void agency approvals and create safety hazards.                                                                                                    |
|          | • The instrument has been designed to be used in explosive atmospheres as defined by the classification. The instrument can be configured to measure low levels of several gases, but may not be certified for use in potentially explosive atmospheres of these gases.                                |
|          | • Use the equipment only for its intended purpose. Contact QED or our distributors for information.                                                                                                    |
|          | • Repair of this equipment shall be carried out following the applicable code of practice.                                                                                                    |
|          | • Check equipment for damage before each use. Contact QED or our distributors if there are concerns.                                                                                                    |
|          | • When the battery is ready for disposal, it must be disposed of under the ordinance of the local authority and not disposed of through general waste.                                                                                                    |
|          | • Keep children and animals away from the work area.                                                                                                    |
|          | Comply with all applicable safety regulations.                                                                                                    |

*Note:* For further information please contact Technical Support at QED on:

QED Environmental Systems Ltd.

QED Environmental Systems, Inc. +1 (800) 624-2026

+44(0)333 800 0088

technical@qedenv.co.uk

service@qedenv.com

#### **KEY FEATURES**

The Geotech i-Q series of gas instruments is a revolutionary change in portable gas analysis. Building upon the highly popular 5000 Series platform, the i-Q series introduces an intelligent modular design to deliver tangible benefits for your business:

- Hazardous area Zone 1 certified
- Modular components which the user can replace or upgrade in the field
- Hot swappable long-life Battery Pack
- Dedicated System Pressure port
- GAMSoft PC Software for managing IDs, secure data downloads, firmware updates, and user administration
- Legacy probe support via Affinity (handheld wireless device)
- Backlit keypad and high-definition touchscreen
- Support for QED Orifice Plate Wellheads
- Waterproof and dustproof rated to IP65
- Add IDs in the field directly on the instrument (optional)
- Total wireless connectivity, using Wi-Fi, Bluetooth and Location

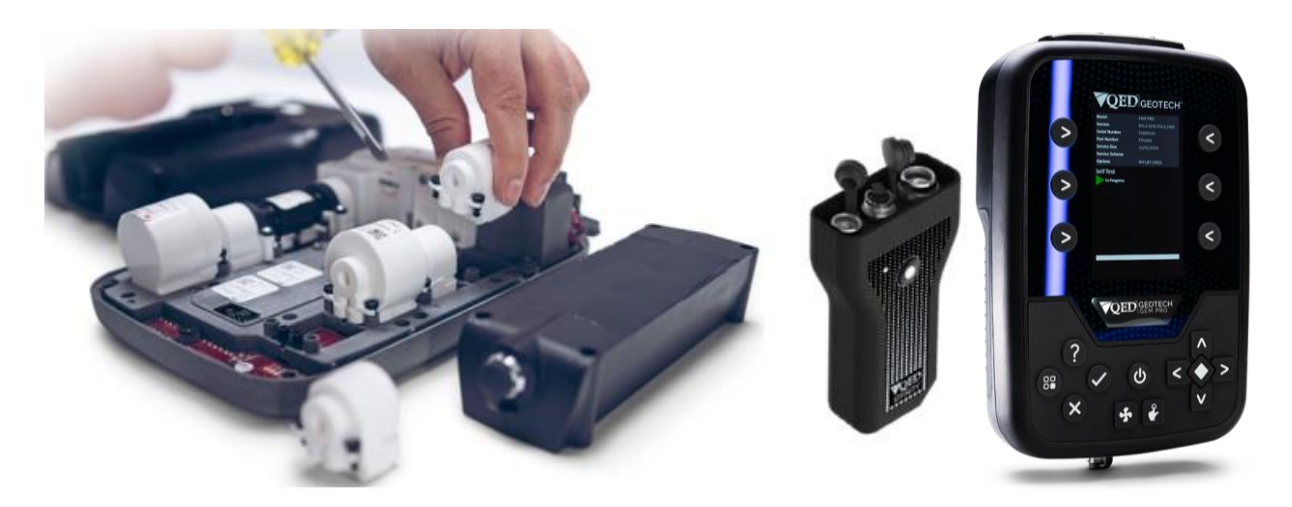

| GEM VS GEM PRO                                   |                            |                                |
|--------------------------------------------------|----------------------------|--------------------------------|
| Feature                                          | <b>VQED</b> <sub>GEM</sub> | <b>TQED</b> <sub>GEM PRO</sub> |
| Max. 3 gases                                     |                            |                                |
| Max. 7 gases                                     |                            | <br>                           |
| CO2 measurement                                  | <br>                       | <br>V                          |
| Peak CH4                                         |                            |                                |
| Min. 02                                          |                            |                                |
| Peak reading (ALL except O2)                     |                            |                                |
| Min. reading (O2 only)                           |                            |                                |
| Low flow borehole measurement ( 0-251/hr)        |                            |                                |
| Volume flow (m3/hr) and Energy (BTU) calculation |                            |                                |
| Volume flow (m3/hr) only                         |                            |                                |
| Balance Calculation                              |                            |                                |
| Residual N2 calculation                          |                            |                                |
| Gas reading only mode                            |                            |                                |
| Relative pressure reading                        |                            | <b>V</b>                       |
| Previous reading - stored                        |                            |                                |
| Previous reading - ID                            |                            |                                |
| GPS tagging                                      |                            |                                |
| Zero calibrate multiple gases                    |                            |                                |
| Span calibrate multiple gases                    |                            |                                |
| User Calibration recorded against an ID          |                            |                                |
| GAMSoft connection                               |                            | V                              |
| Bluetooth                                        | $\checkmark$               | $\checkmark$                   |
| Wi-Fi                                            | $\checkmark$               | $\checkmark$                   |
| Firmware update support                          | $\checkmark$               | $\checkmark$                   |
| Event log                                        | $\checkmark$               | ✓                              |
| Borehole ID                                      | $\checkmark$               | ✓                              |
| ID questions                                     | $\checkmark$               | <ul><li>✓</li></ul>            |
| Site questions                                   | $\checkmark$               | ✓                              |
| ID routes                                        | $\checkmark$               | $\checkmark$                   |
| Alarms and targets                               |                            | $\checkmark$                   |
| Add ID in field                                  |                            |                                |
| Data logging                                     |                            |                                |
| Affinity support                                 | $\checkmark$               |                                |
| Temperature probe support                        |                            |                                |
| Anemometer (velocity and flow) support           | $\checkmark$               |                                |
| Relative humidity support                        |                            |                                |
| Touchscreen                                      | $\checkmark$               | V                              |
| Backlit keypad                                   | $\checkmark$               |                                |
| User-replaceable, rechargeable battery           | $\checkmark$               |                                |
| Local language (limited)                         | $\checkmark$               |                                |
| Hazardous area approval (ATEX, SGS)              |                            | V                              |

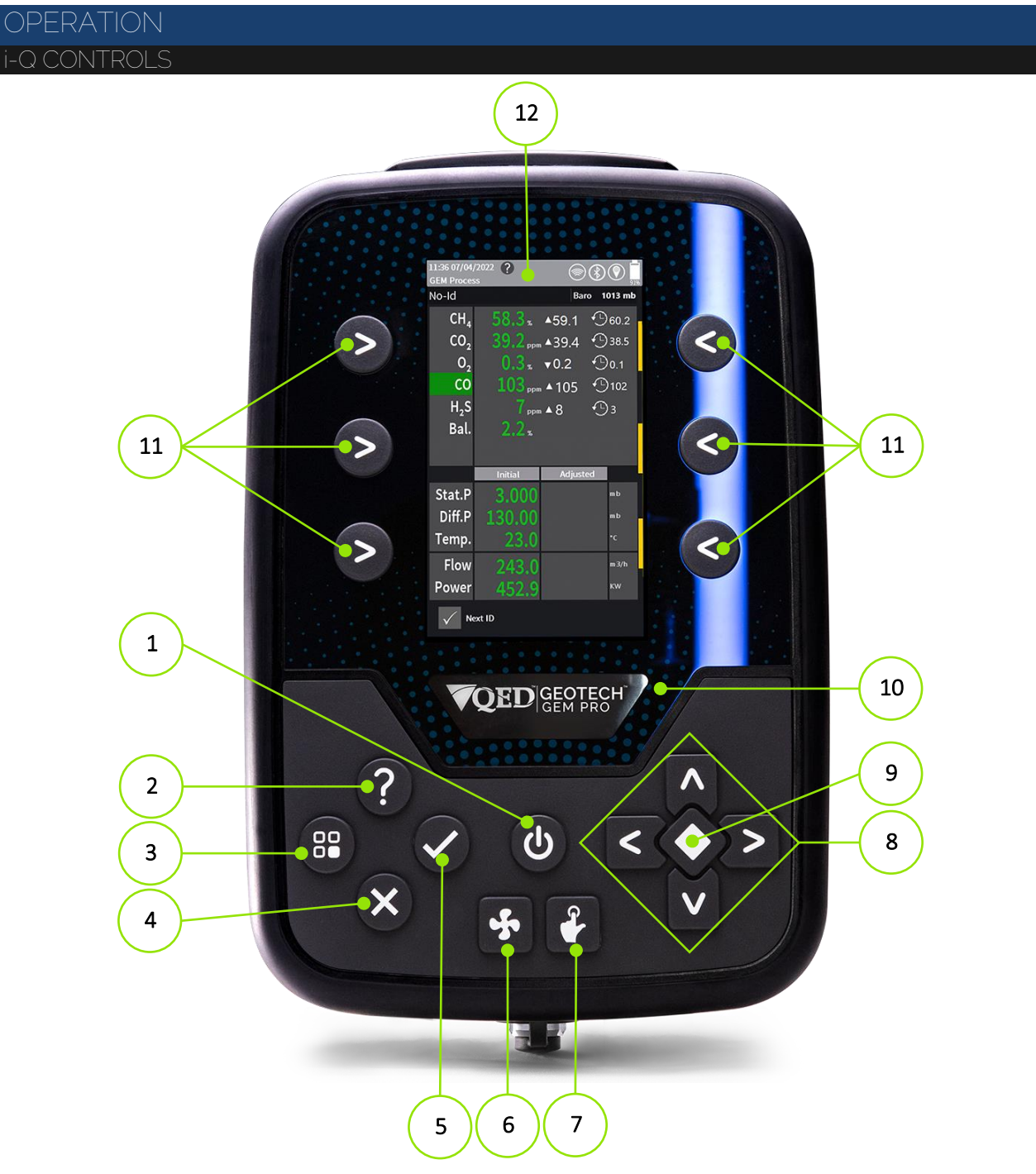

Figure 2 – i-Q Controls

| Reference | Description   | Reference | Description           |
|-----------|---------------|-----------|-----------------------|
| 1         | Power on/off  | 7         | Touchscreen on/off    |
| 2         | Help          | 8         | Cursor keys           |
| 3         | Menu          | 9         | Select key            |
| 4         | Exit          | 10        | Status indicator LED  |
| 5         | Accept / Next | 11        | Side Hotkeys          |
| 6         | Pump on/off   | 12        | 5" colour touchscreen |

# GEM and GEM PRO

GAS PORTS AND CONNECTORS

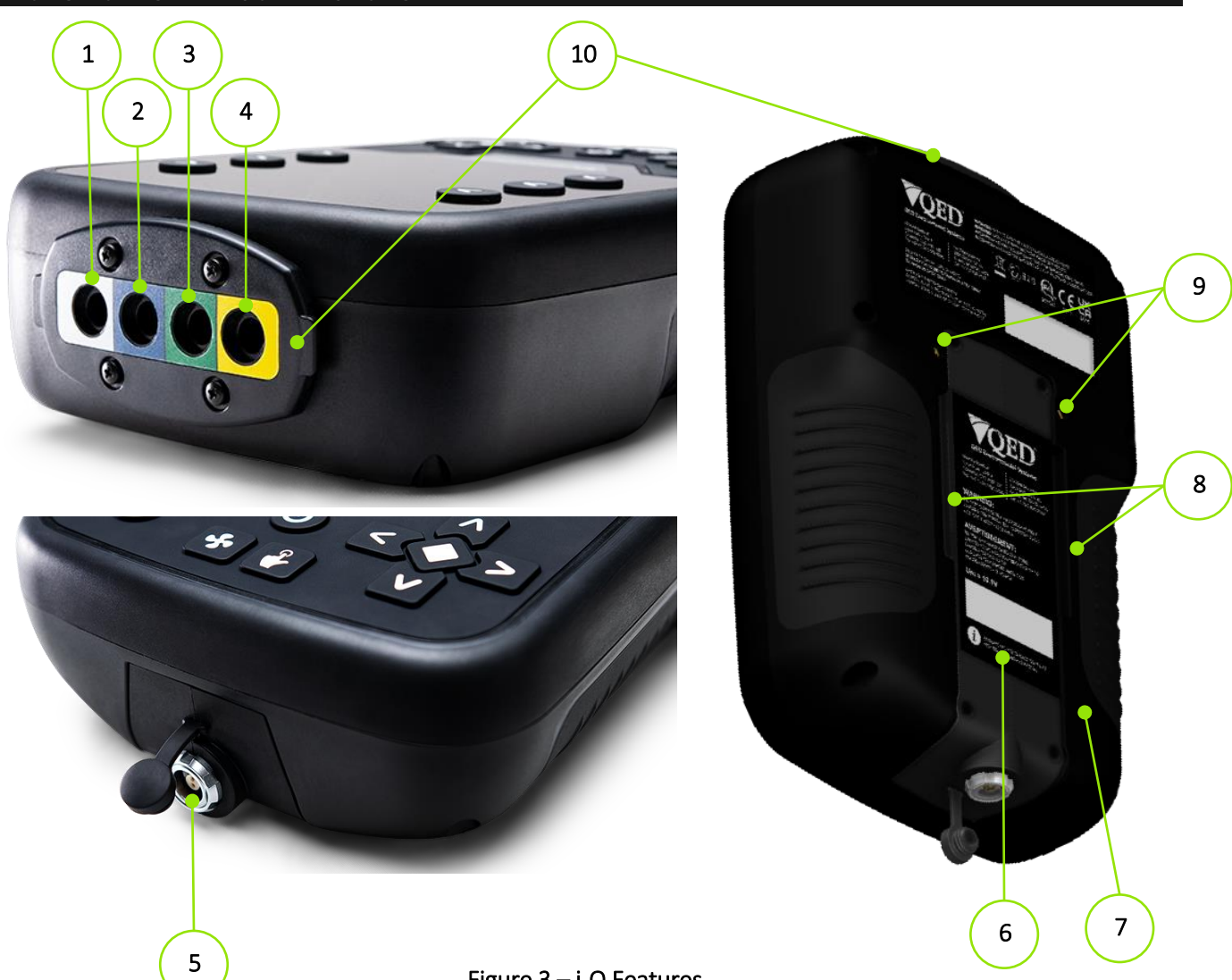

| Figure | 3 – | i-Q | Featu | res |
|--------|-----|-----|-------|-----|
|--------|-----|-----|-------|-----|

| Reference | Description                 | Reference | Description                |
|-----------|-----------------------------|-----------|----------------------------|
| 1         | Gas Inlet / Static Pressure | 6         | Battery pack               |
| 2         | Differential Pressure       | 7         | Rear case                  |
| 3         | System Pressure             | 8         | Stylus and holder recess   |
| 4         | Gas outlet                  | 9         | Stylus tether anchor point |
| 5         | Charging socket             | 10        | I/O plate                  |

### GEM and GEM PRO

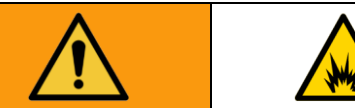

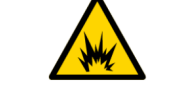

To prevent fire and explosion:

- Do not charge or open in a hazardous or potentially explosive area.
- Battery Pack QED PMMPB is only for use with i-Q Series.
- Do not attempt to charge non-rechargeable batteries, for example, the Affinity batteries.

| Power Supply           | Description                                                                 |
|------------------------|-----------------------------------------------------------------------------|
| Battery Type           | Rechargeable nickel metal hydride battery pack (user replaceable)           |
| Battery Life           | Typical use 10 hours from fully charged                                     |
| Battery charger        | Separate intelligent 3A battery charger powered from the mains supply (100- |
|                        | 240VAC)                                                                     |
| Charger connector type | 2-pin ODU                                                                   |
| Charge time            | Approximately 4 hours from complete discharge                               |
| Charging mode          | Connected to the instrument, or standalone                                  |

- The PMMPB batteries used are nickel metal hydride and manufactured as a user-replaceable pack containing six individual cells and a PCB.
- The i-Q Series is supplied with a rechargeable battery pack (QED part number PMMPB). Charging of the battery pack can be undertaken while the battery is fitted or removed from the instrument. To charge the battery pack, QED charger iQ-3.9 must be used and charging must be in a safe area.
- Charge only with QED Charger part number iQ-3.9.
- A full charge will take approximately 4-hours.

To charge the battery pack, align the red dot on the charger plug with the red dot on the battery pack socket and plug in until you feel and hear the click of the latching mechanism – see annotation in Figure 4.

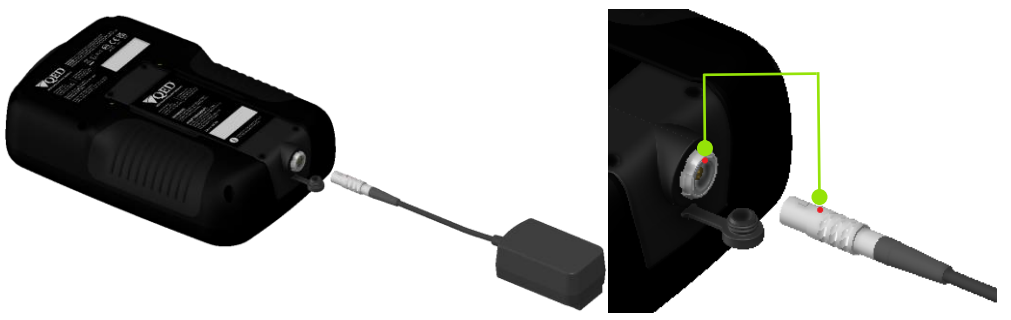

Figure 4 – Charger connection

**Note:** If the PMMPB battery is removed, the backup coin cell will maintain time/date settings and CO ( $H_2$ compensated) cell conditioning for approximately 10 minutes. After this time, the user will have to reset the time & date and CO (H<sub>2</sub> compensated) cell conditioning will be affected, meaning the user may need to allow the cell to stabilise for 24 hours before use.

### GEM and GEM PRO

AFFINITY (WIRELESS PROBE)

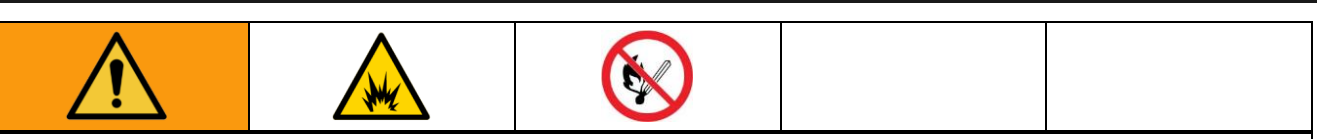

To prevent fire and explosion:

- Do not open in a hazardous or potentially explosive area.
- Eliminate all ignition sources; such as pilot lights or cigarettes.
- Only use AA Type Energizer<sup>®</sup> L91 batteries.
- Do not attempt to charge non-rechargeable batteries, for example, the Affinity batteries.

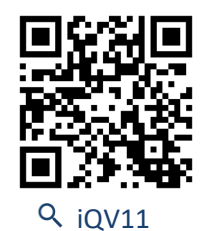

Various peripherals can be connected to Affinity to measure different parameters, but these peripherals may not be certified or certified appropriately for use in potentially explosive atmospheres. It is the responsibility of the operator to determine the protection concept and classification of equipment required for a particular application and whether these peripherals are suitable for use in a potentially explosive atmosphere.

The instrument has been designed to be used with peripheral accessories that can be connected to the three connection sockets on Affinity, namely Temperature Probe, Anemometer, and Humidity Probe. The entity parameters for these sockets is as follows:

| Connector             | Uo   | lo   | Ро   | Ci  | Li  | Со    | Lo    |
|-----------------------|------|------|------|-----|-----|-------|-------|
| A – Temperature Probe | 5V   | 5mA  | 7mW  | OμF | 0mH | 500µF | 500mH |
| B – Humidity Probe    | 8.6V | 16mA | 33mW | 2µF | 0mH | 499µF | 500mH |
| C – Anemometer Probe  | 8.6V | 3mA  | 6mW  | ΟμF | 0mH | 500µF | 500mH |
|                       |      |      |      |     |     |       |       |

Affinity connects to the i-Q Series by Bluetooth. To turn Affinity on, press and hold the power key, see Annotation 2 on Figure 5 - Affinity, for two seconds. Pairing is done through the i-Q instrument.

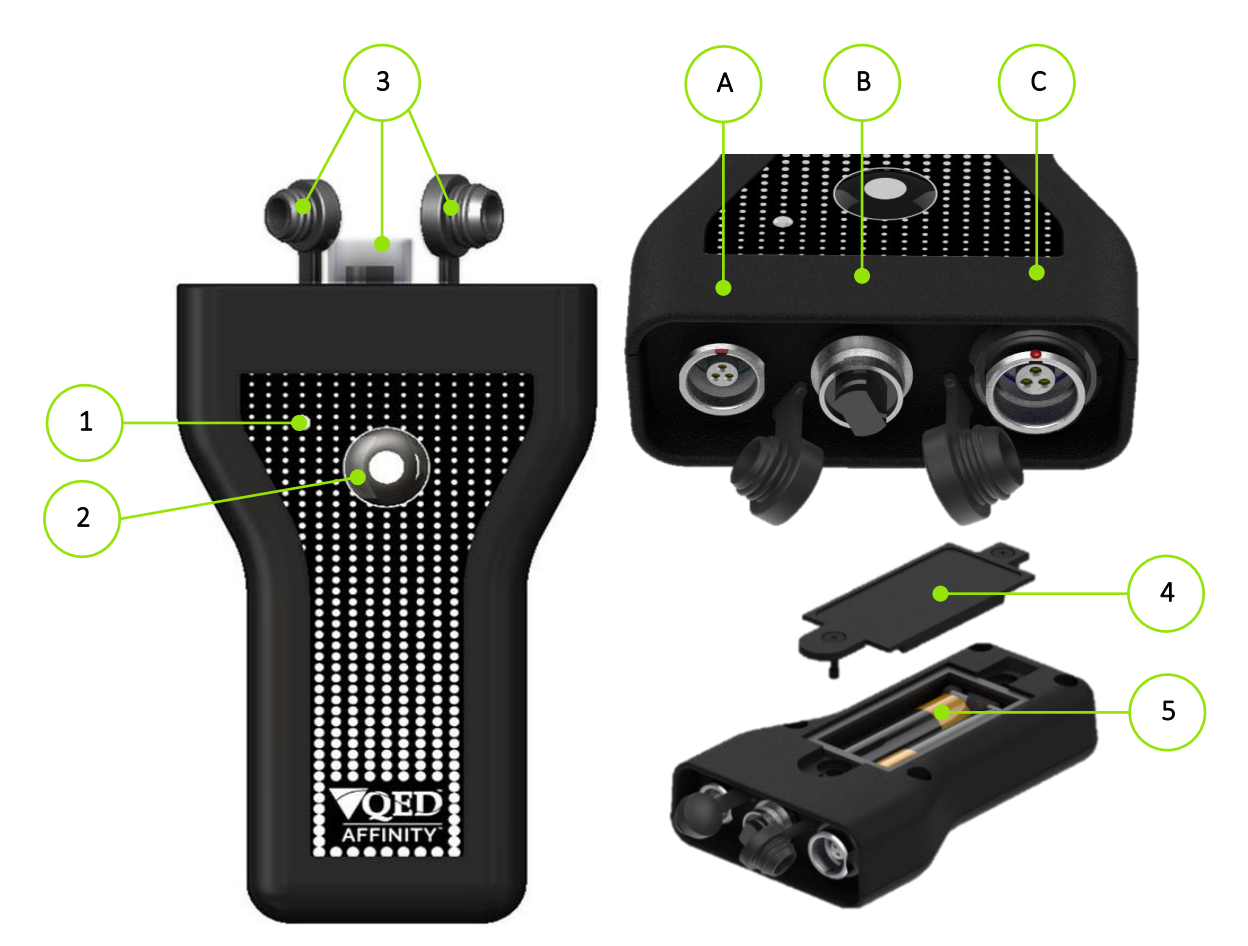

Figure 5 – Affinity

| Reference | Description                   | Reference | Description                                       |
|-----------|-------------------------------|-----------|---------------------------------------------------|
| 1         | Status indicator LED          | 4         | Battery Cover                                     |
| 2         | Power on/off (2-second press) | 5         | Batteries (AA Energizer <sup>®</sup> Lithium L91) |
| 3         | Protective caps               |           |                                                   |

# GEM and GEM PRO

STARTING THE i-Q

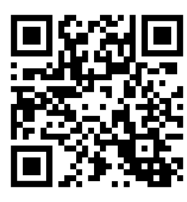

Q iQV03

1) Power on the i-Q by holding the power key for 2 seconds.

*Note:* You may be prompted to set the Time and Date if it is the instrument's first turn-on or the battery has been disconnected for more than 10 minutes.

- a. Time and date can be set from timezone and GNSS location (e.g. GPS) or set manually
- 2) A self-test will commence and assess the instrument.

*Note:* If there are any faults during Self-Test, select the Help key ? for assistance.

3) If Technician Login is enabled, the user will need to select their profile and if applicable, enter their password, before proceeding to the <u>Main Reading Screen</u>.

STATUS LED

The status LED gives an indication of i-Q or Affinity condition while in its on state.

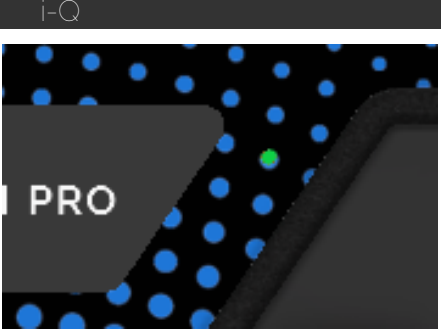

| Sequence | Colour             | Status                      |
|----------|--------------------|-----------------------------|
|          | Purple             | Self-Test in progress       |
|          | Green              | Self-Test pass              |
|          | Red                | Self-Test fail              |
|          | Blue flashing      | Recovery mode               |
|          | Red flashing       | Critical battery            |
|          | Red rapid flashing | Critical shutdown           |
|          | Red, Green, Blue   | Firmware update in progress |

AFFINITY

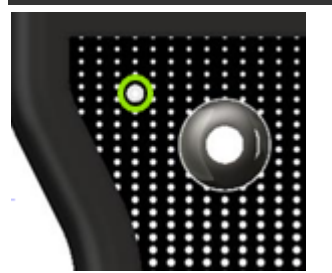

| Sequence | Colour             | Status                      |
|----------|--------------------|-----------------------------|
|          | Green flashing     | Discovery mode              |
|          | Blue flashing      | Paired with device          |
|          | Red flashing       | Low battery                 |
|          | Red rapid flashing | Critical battery            |
|          | Yellow             | Firmware update in progress |

MAIN READING SCREEN

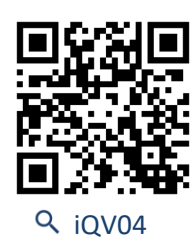

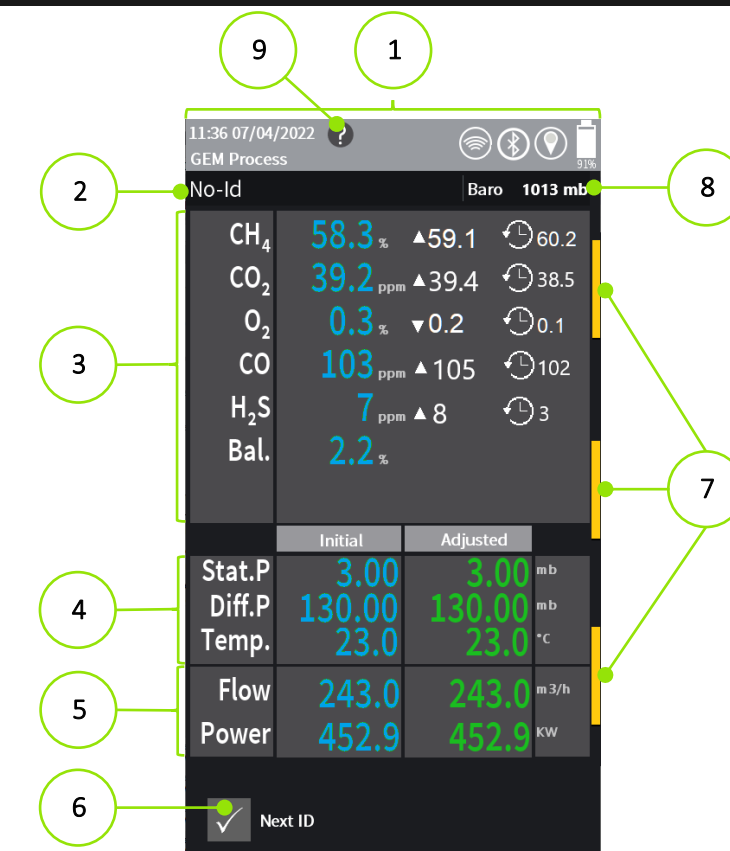

#### Figure 6 – i-Q GEM Reading Screen

| Reference | Description                     | Reference | Description                 |
|-----------|---------------------------------|-----------|-----------------------------|
| 1         | Status bar                      | 6         | Next ID selection           |
| 2         | Current sampling ID             | 7         | Side Hotkey indicator       |
| 3         | Gas composition                 | 8         | Ambient barometric pressure |
| 4         | Pressure and Temperature values | 9         | Help icon (if available)    |
| 5         | Flow and Power values           |           |                             |

#### STATUS BAR

The Status Bar has icons that give indications of warnings, errors, and other useful or important information:

| lcon       | Description                     | Reference                                                                                                    | Description                  |
|------------|---------------------------------|----------------------------------------------------------------------------------------------------|------------------------------|
| 6          | Help screen available           | \$<br>\$<br>\$<br>\$<br>\$<br>\$<br>\$<br>\$<br>\$<br>\$<br>\$<br>\$<br>\$<br>\$<br>\$<br>\$<br>\$<br>\$<br>\$                                                                                                    | WIFI strength                |
|            | Memory: low / critical / full   | $\mathbf{\hat{v}} \mathbf{\hat{v}} \hat{$ | Location: unknown / strength |
|            | Pump flow: OK / Failed          | *                                                                                                    | Touchscreen disabled         |
|            | Over-pressurisation warning     |                                                                                                    |                              |
| * * *      | Bluetooth: on / connected / A   | ffinity battery low                                                                                                    |                              |
|            | Battery: low / good / error / c | harging (% shown)                                                                                                    |                              |
| RATTERY RE | MAINING                         |                                                                                                    |                              |

Battery life is displayed in the top right corner of the display and includes a % remaining. In addition, pressing the battery icon will display a window that provides additional information to the user:

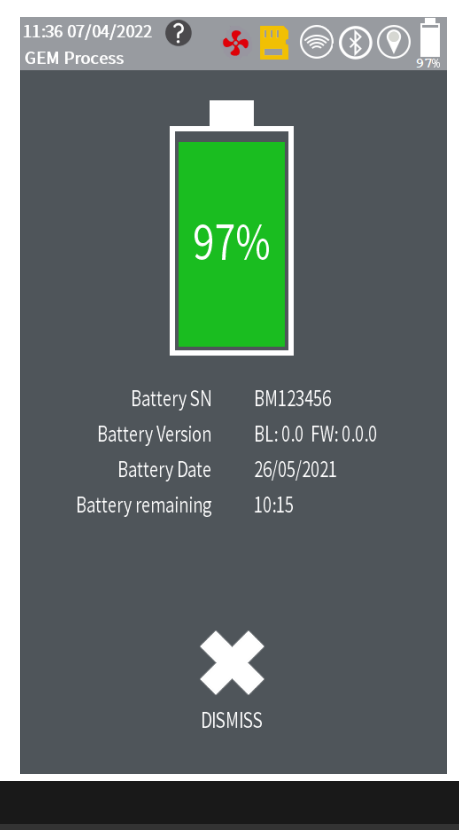

### NAVIGATION AND DISPLAY

MENU

Access the main menu from the keypad menu key 😵 or by pressing the Status Bar.

Use the touchscreen, keypad Side Hotkeys or directional arrows to select menu tiles.

Screens with Side Hotkey options are indicated by a thin vertical yellow bar on the left or right edge of the screen. Touch the edge of the screen or any corresponding side key to bring up the options.

Some of the common menus and submenu icons are listed below:

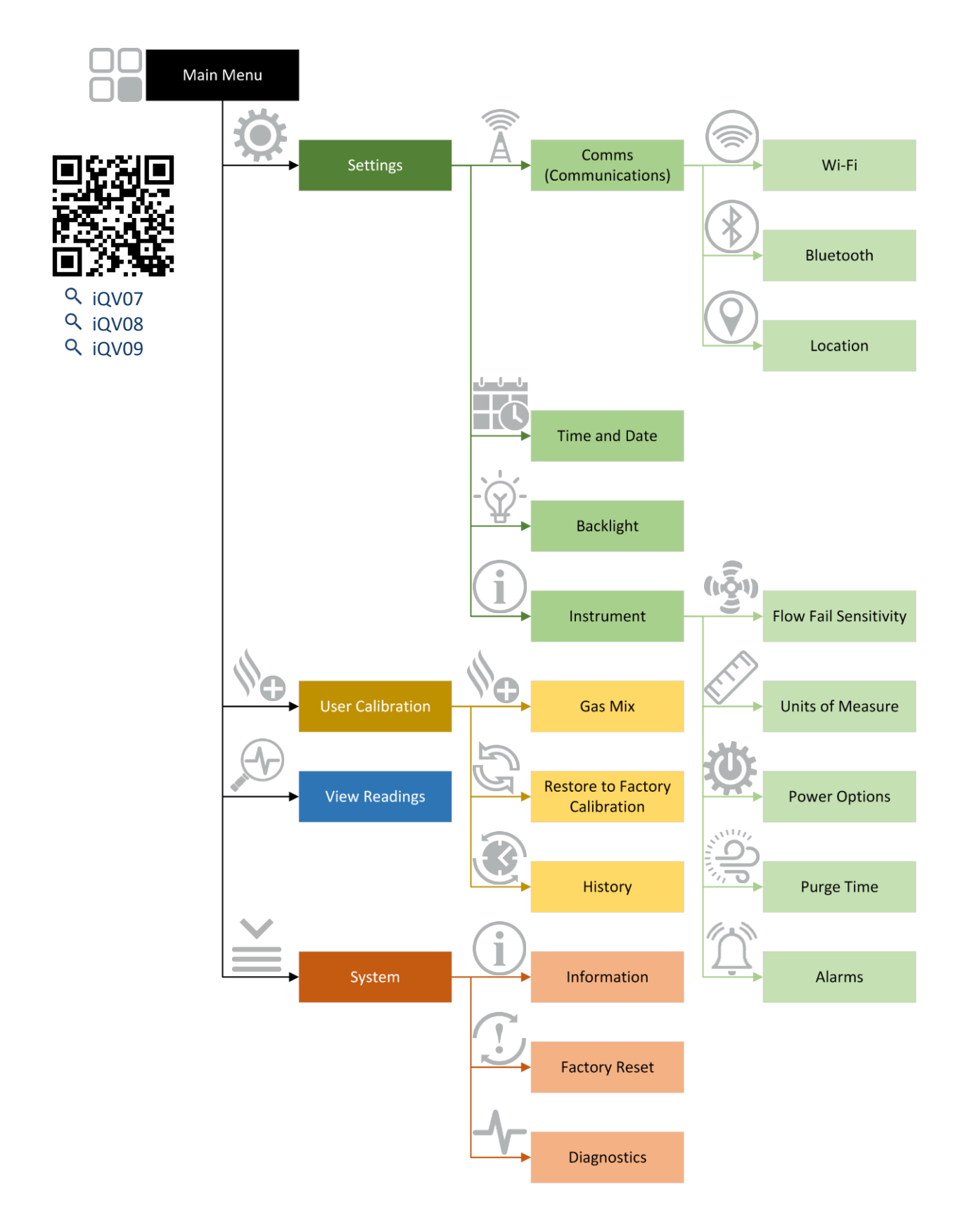

# GEM and GEM PRO

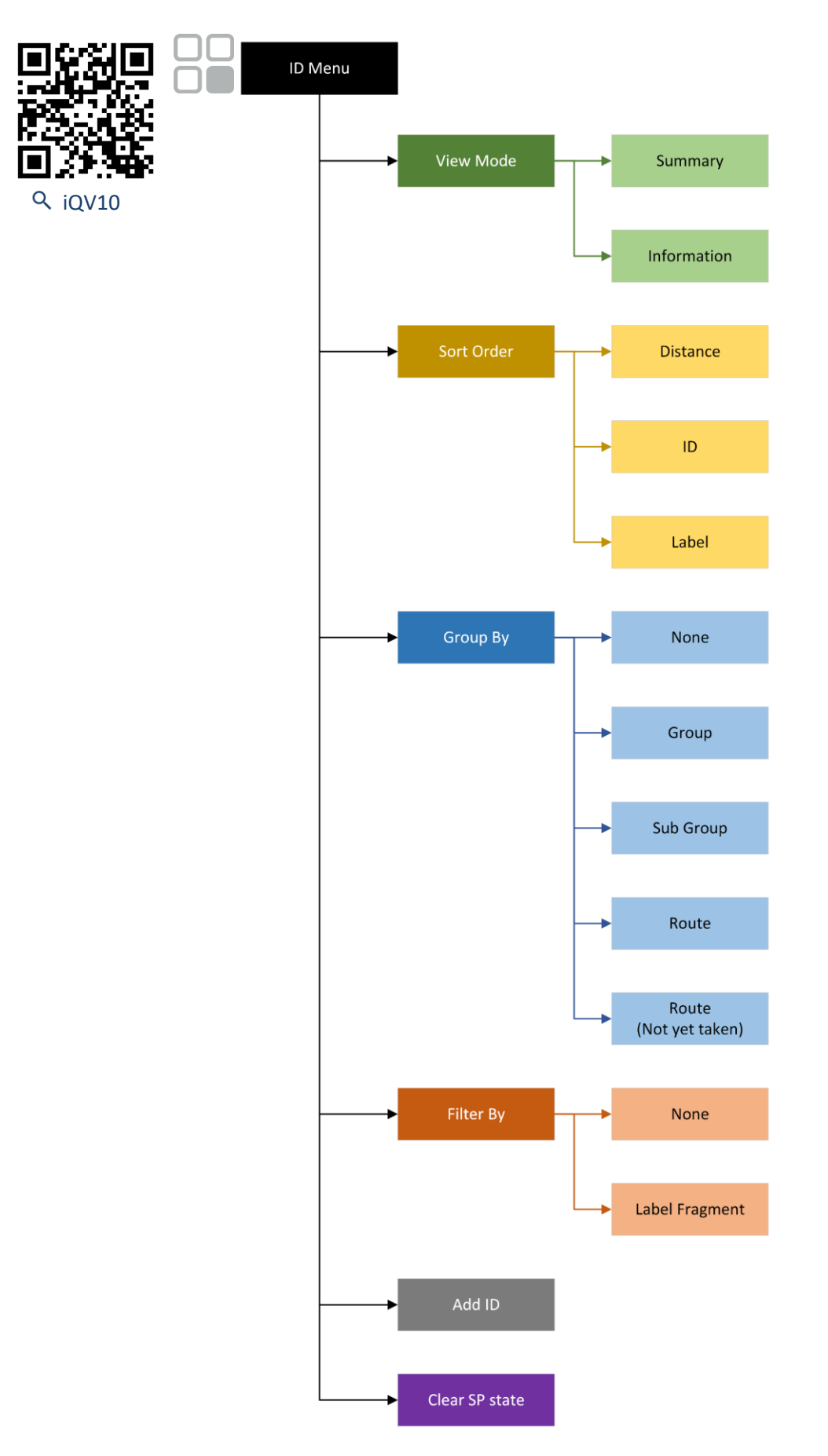

OMiQGEM Issue.02 Page 22 of 51

#### SPECIAL ACTIONS

During a reading process, Specials Actions are accessed from the right-side hotkeys. They include:

- Restart Process
- Take System Pressure
- Answer Questions
- Use Inline Filter

- Zero transducers
- Enter Temp(erature)
- Enter Flow

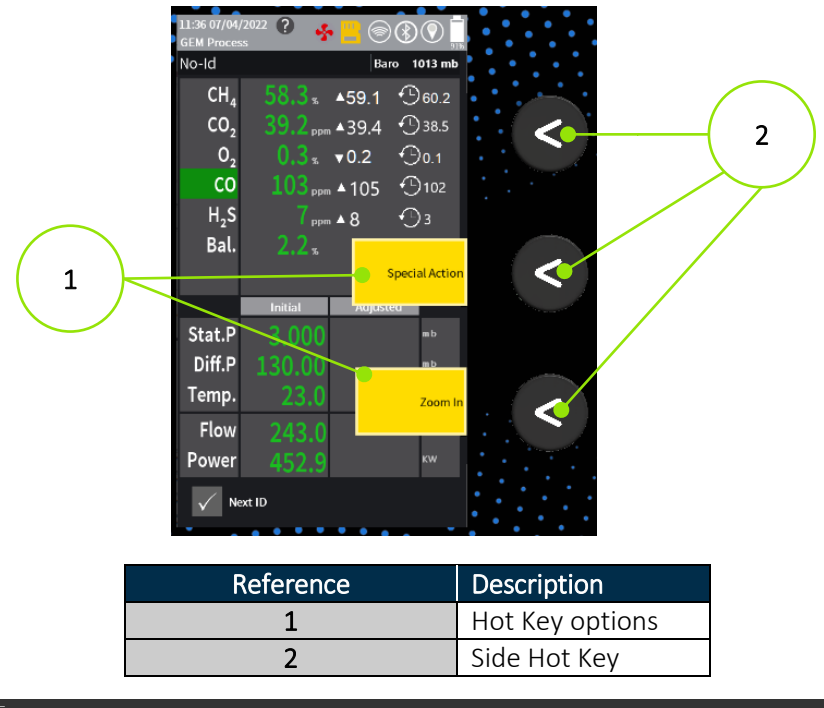

#### ZOOM IN / OUT

During a reading process, Zoom In / Out is accessed from the right-side hotkeys. Toggle between Gases and Flow readings using the right-side hotkey.

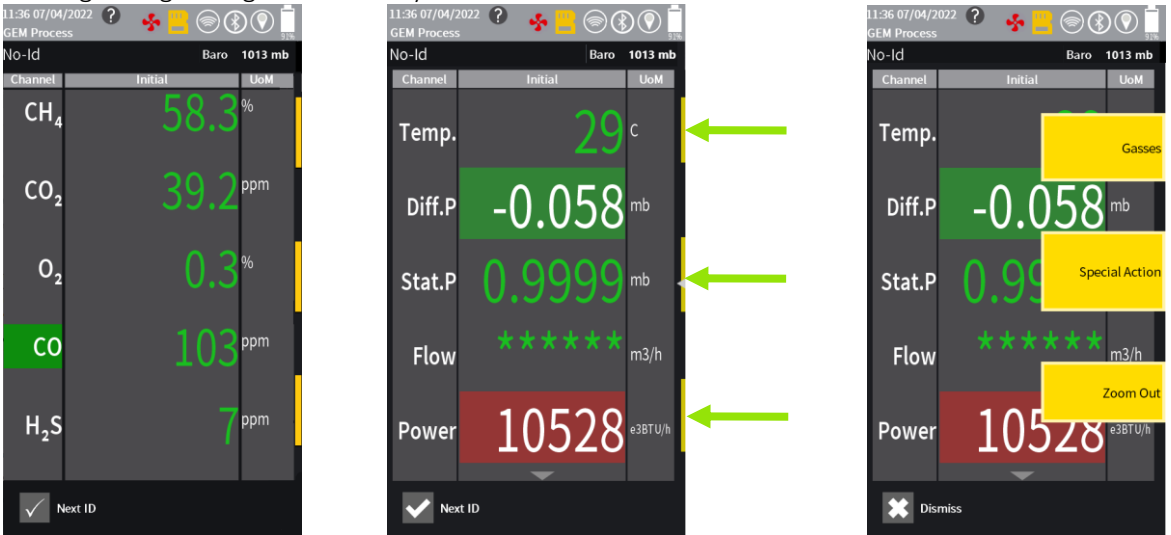

# GEM and GEM PRO

GAS SAMPLING BEST PRACTICE

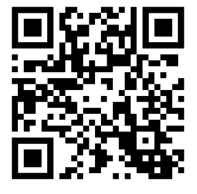

Q iQV05

- 1) Use an in-line 'water trap' on the inlet tube to avoid liquid entering the i-Q
- 2) Change the internal PTFE filters as required as part of a regular maintenance schedule, see <u>Water Filters</u>.
- 3) Use an in-line (H2S/Hydrocarbon) filter to remove potential cross-gas effects (e.g. CO gas), if required.
- 4) Regularly calibrate gas channels, see <u>User Calibration</u>.

#### USER CALIBRATION

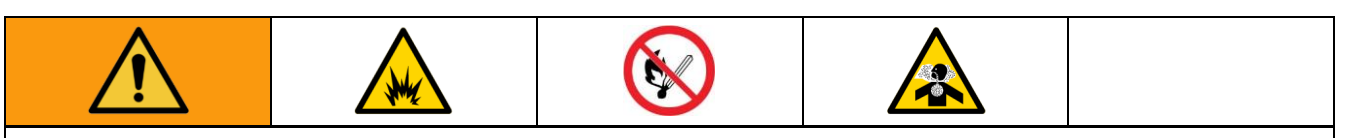

To prevent fire and explosion:

- Do not charge or open in a hazardous or potentially explosive area.
- Eliminate all ignition sources; such as pilot lights or cigarettes.

To prevent inhalation of harmful gases:

- Read Safety Data Sheets (SDSs) to know the specific hazards of the gases you are using.
- Ensure that users are adequately trained in the safety aspects of the gases being used and that appropriate procedures are followed.
- Store hazardous gases in approved containers, and dispose of empty cylinders according to applicable guidelines.
- Ensure hazardous gases are exhausted from the instrument to an area where it is safe to discharge the gas.
- Hazardous gases may be exhausted from the instrument when purging with clean air. Ensure gases are exhausted to an area where it is safe to do so.

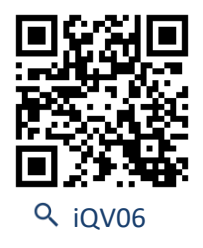

The i-Q modules are carefully calibrated at manufacture using several gas concentrations and temperature points. However, it is sometimes desirable to carry out a gas check on the equipment to prove its accuracy and rectify any inaccuracies with a calibration process.

You can edit and create custom gas mixtures directly on the i-Q or upload from GAMSoft.

Select 'User Calibration' from the main menu.

Gas Mix - Select gas mix, edit and start calibration

Restore to Factory Calibration - Removes user calibration and returns to factory settings

History - Shows previous calibration results

Flow Chart 1 depicts the process for user calibration options.

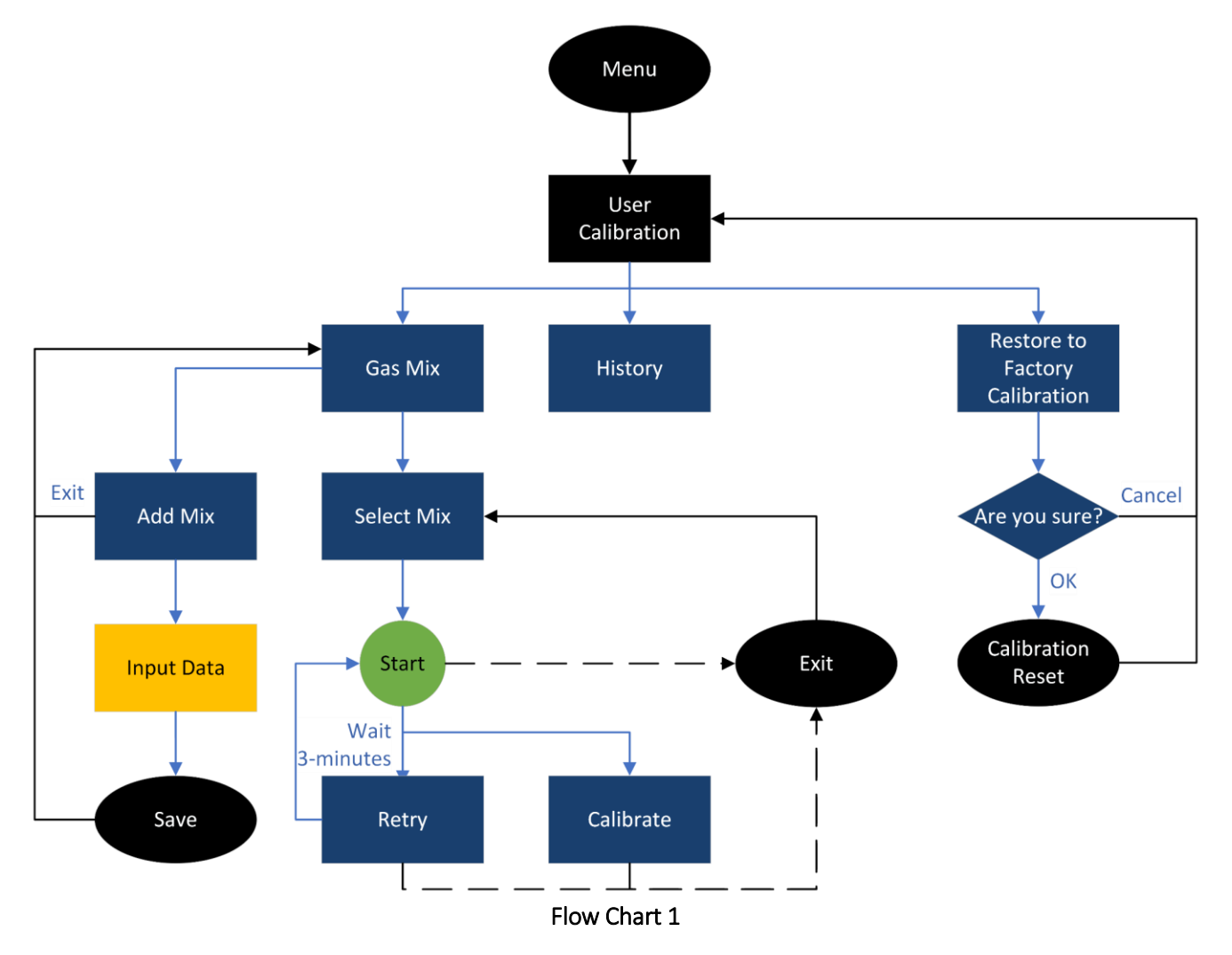

# GEM and GEM PRO

AFFINITY PAIRING

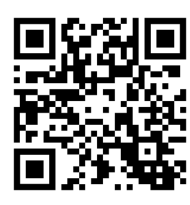

Q iQV11

To pair the i-Q and the "Affinity" handheld wireless device, there are two available methods:

**READING PROCESS** 

- 1) Power on the Affinity by holding the power key for 2 seconds. The status LED will blink green.
- 2) During the gas sampling stage 'Initial Values', the i-Q will automatically search for Affinity devices in range.
- 3) Select the Affinity to pair with it from the list of discovered devices

*Note:* If 'Auto Connect' is selected, the i-Q device will automatically connect to that Affinity device in the future. MAIN MENU

- 1) Power on the Affinity by holding the power key for 2 seconds. The status LED will blink green.
- 2) From the Main Reading Screen, press the menu key
- 3) Select "Settings"  $\rightarrow$  "Comms"  $\rightarrow$  "Bluetooth"
- 4) Ensure Bluetooth is turned on
- 5) Press "Scan" and the i-Q will search for Affinity devices in range.
- 6) Select the Affinity to pair with from the list of discovered devices and press "Connect"

CREATING IDS IN THE FIELD

To create IDs on the i-Q you must have an existing Site and Group (previously uploaded from GAMSoft software).

- 1) Select Next ID, then select the menu key
- 2) Scroll down to select the option 'Add ID'
- 3) Populate all mandatory fields and select Save.

*Note:* If adding an ID in the field, when downloading readings in GAMSoft, you will be asked whether you would like to include this new ID in your site.

#### SAMPLING FROM A QED ORIFICE PLATE

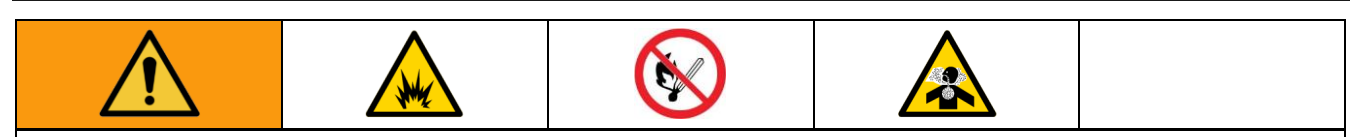

To prevent fire and explosion:

- Do not charge or open in a hazardous or potentially explosive area.
- Eliminate all ignition sources; such as pilot lights or cigarettes.

To prevent inhalation of harmful gases:

- Read Safety Data Sheets (SDSs) to know the specific hazards of the gases you are using.
- Ensure that users are adequately trained in the safety aspects of the gases being used and appropriate procedures are followed.
- Store hazardous gases in approved containers, and dispose of empty cylinders according to applicable guidelines.
- Ensure hazardous gases are exhausted from the instrument to an area where it is safe to discharge the gas.
- Hazardous gases may be exhausted from the instrument when purging with clean air. Ensure gases are exhausted to an area where it is safe to do so.

Figure 7 best describes the setup for connecting an i-Q instrument to a QED Wellhead with QED Orifice Plates.

*Note:* Other wellheads and flow devices may require a different setup arrangement. For further information please contact Technical Support at QED on:

QED Environmental Systems Ltd.

+44(0)333 800 0088

technical@qedenv.co.uk

QED Environmental Systems, Inc. +1 (800) 624-2026 service@gedenv.com

### GEM and GEM PRO

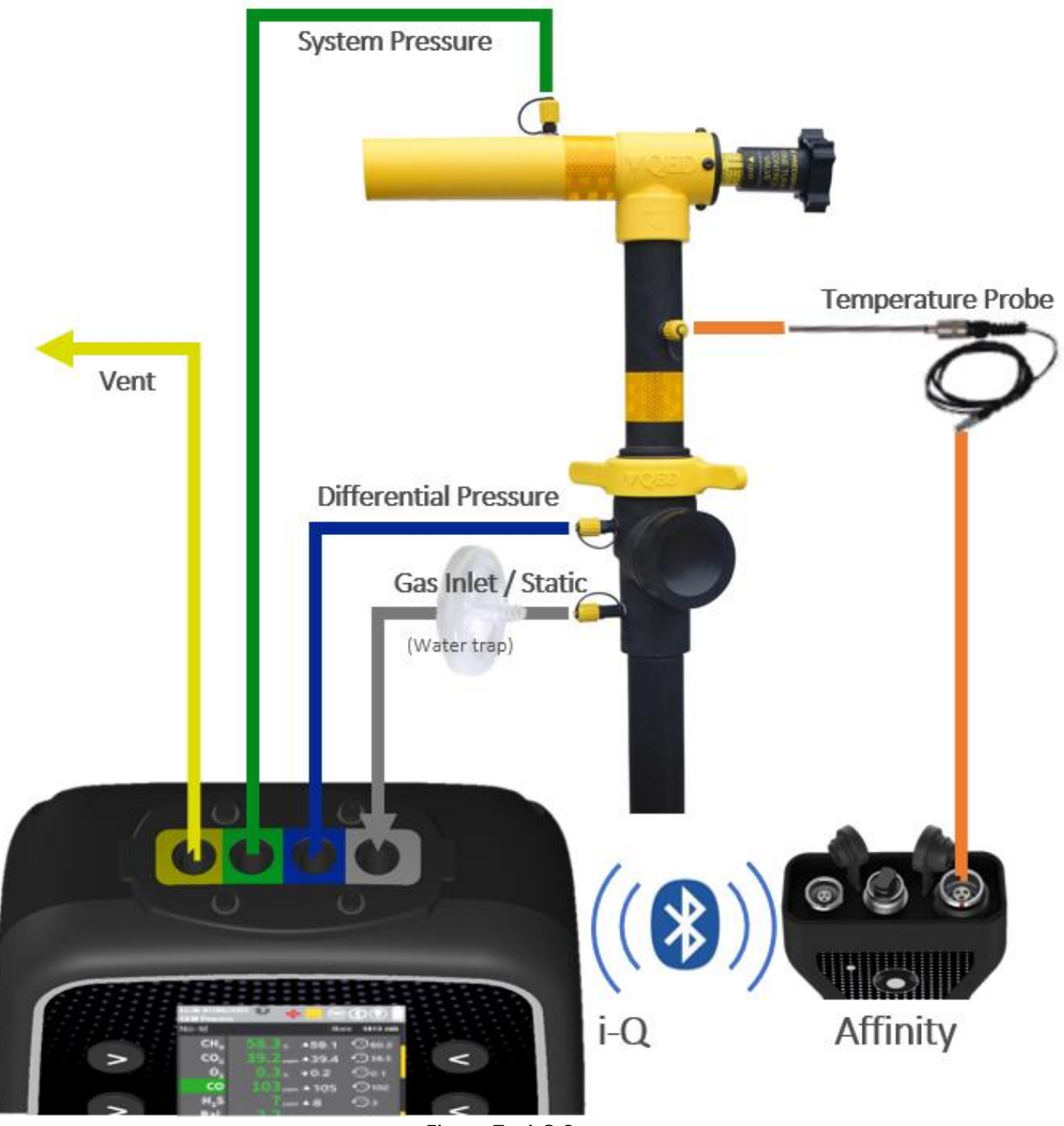

Figure 7 – i-Q Setup

### GEM and GEM PRO

TAKING A READING

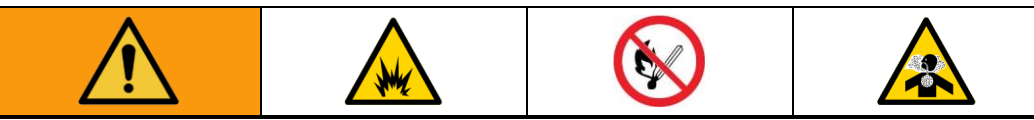

To prevent fire and explosion:

- Do not charge or open in a hazardous or potentially explosive area.
- Eliminate all ignition sources; such as pilot lights or cigarettes.

To prevent inhalation of harmful gases:

- Read Safety Data Sheets (SDSs) to know the specific hazards of the gases you are using.
- Ensure that users are adequately trained in the safety aspects of the gases being used and appropriate procedures are followed.
- Store hazardous gases in approved containers, and dispose of empty cylinders according to applicable guidelines.
- Ensure hazardous gases are exhausted from the instrument to an area where it is safe to discharge the gas.
- Hazardous gases may be exhausted from the instrument when purging with clean air. Ensure gases are exhausted to an area where it is safe to do so.

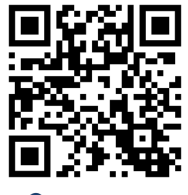

Q iQV10

Flow Chart 2 depicts the process for taking a reading on the i-Q.

*Note:* IDs are added to the instrument using GAMSoft or created on the instrument providing a site is already present, see <u>Creating IDs in the field</u>.

*Note:* Once a reading is stored against an ID, the ID will have a *strikethrough* in the ID list to indicate to the user that this ID has been taken.

*Note:* Use of Affinity is optional but results in manual temperature entry if not used. To pair Affinity, see <u>Affinity</u> <u>Pairing</u>.

*Note:* If Affinity is used once, it is assumed it is used for all readings unless defined by GAMSoft or disconnected.

Note: Site Questions and ID questions are optional and set in GAMSoft.

Note: System Pressure is set in GAMSoft and is optional for an ID.

**Note:** <u>Special Actions</u> can be accessed at any time by pressing any right-side Hotkey, or pressing the touchscreen along the right edge of the display. The Special Actions available will be dependent on where in the process you are.

### GEM and GEM PRO

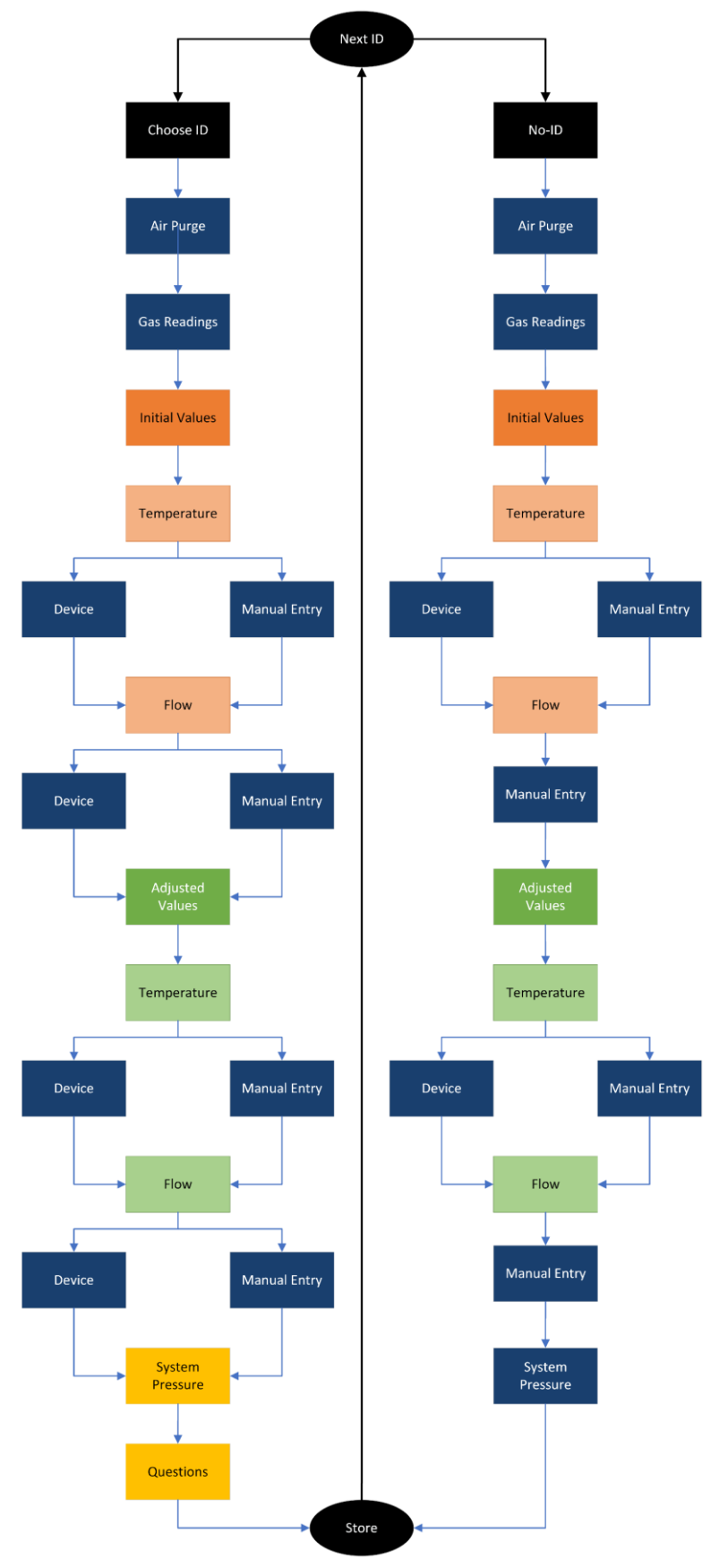

Flow Chart 2

### GEM and GEM PRO

#### MAINTENANCE

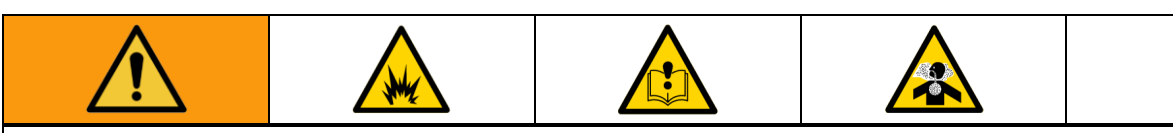

To prevent fire and explosion:

- Do not open in a hazardous or potentially explosive area.
- Only use QED Battery PMMPB for i-Q.
- Use only Energizer<sup>®</sup> CR2032 (QED part number iQ-COINCELL) for backup battery replacement.
- Only use AA Type Energizer<sup>®</sup> L91 batteries for Affinity.
- Do not attempt to charge non-rechargeable batteries.

To avoid misuse hazards:

- Do not alter or modify the equipment outside of any instructions provided by QED.
- Only QED-approved components are to be used as replacement parts. Alternatives may void agency approvals and create safety hazards.
- Repair of this equipment shall be carried out following the applicable code of practice.
- When the battery is ready for disposal, it must be disposed of under the ordinance of the local authority and not disposed of through general waste.
- Comply with all applicable safety regulations.

To avoid toxic fume hazards:

• Open in a well-ventilated area.

*Note:* For further information please contact Technical Support at QED on:

QED Environmental Systems Ltd. +44(0)333 800 0088 technical@gedenv.co.uk QED Environmental Systems, Inc.

+1 (800) 624-2026

service@qedenv.com

#### TOOLS

The i-Q comes supplied with a multi-use tool. This tool can be used on the screws for the i-Q battery, case back, and modules. The driver bit is double-ended and is a Phillips No. 1 and Slotted No. 4.5mm:

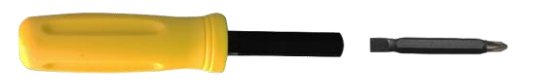

Figure 8 – Multi-use Tool

#### -Q SERIES

**Note:** The i-Q Series consists of many replaceable parts. Any replaceable part must be supplied by QED or an authorised representative and will come with a specific set of instructions for its replacement. For technical support, please contact QED or an authorised representative.

For further help, please refer to our i-Q Help Page:

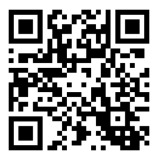

BATTERY PACK REPLACEMENT

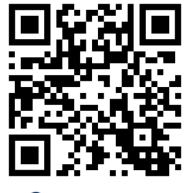

Q iQV14

The i-Q battery pack is user replaceable. It can be changed quickly and easily while in the field, including when in a hazardous area. To replace the battery:

- 1) Ensure the instrument is switched off.
- 2) Using the supplied tool, select the Phillips No. 1 screwdriver and unscrew the four battery pack screws and remove them from the case back see Figure 9.

Note: The battery pack screws are retaining and should remain part of the pack.

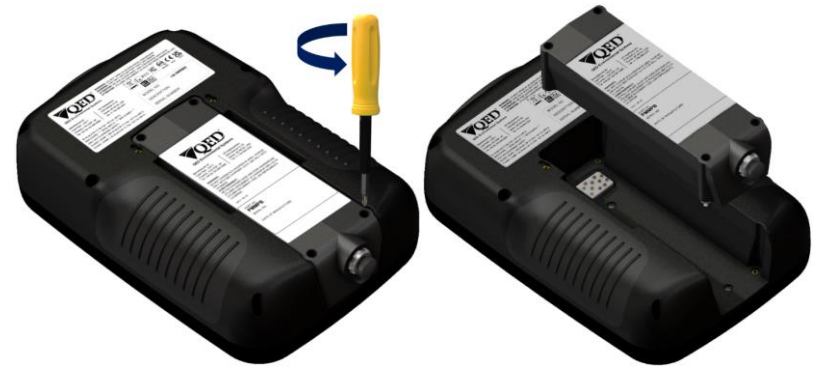

Figure 9 – Battery Removal

- 3) Place the replacement battery pack (QED part number PMMPB) into the case back recess. It will only fit one way and will automatically align itself.
- 4) Using the supplied tool, select the Phillips No. 1 screwdriver, and secure the battery pack in place.
- 5) i-Q is now ready to be switched on and used.

**Note:** If the PMMPB battery is removed, the backup coin cell will maintain time/date settings and CO ( $H_2$  compensated) cell conditioning for approximately 10 minutes. After this time, the user will have to reset the time & date and CO ( $H_2$  compensated) cell conditioning will be affected, meaning the user may need to allow the cell to stabilise for 24 hours before use.

*Note:* It is the operator's responsibility to keep a record of when and what maintenance has been performed.

OMiQGEM Issue.02 Page 32 of 51

*Note:* In the event of malfunction or damage, please contact QED or an authorised representative. *Note:* For further information please contact Technical Support at QED on:

> QED Environmental Systems Ltd. +44(0)333 800 0088 technical@gedenv.co.uk

QED Environmental Systems, Inc. +1 (800) 624-2026 service@gedenv.com

#### WATER FILTERS

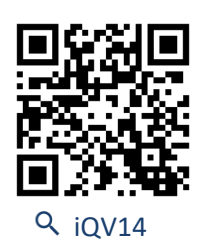

Each inlet port has a PTFE filter to stop liquid from entering the instrument:

- 1) Using the supplied tool, select the Phillips No. 1 screwdriver and unscrew the 4 faceplate screws
- 2) Gently lift the faceplate away from the case, whilst keeping it parallel to the top of the case

*Note:* Filters firmly located in the i-Q body can be removed using the supplied filter removal tool.

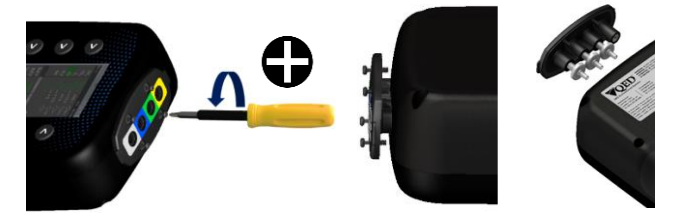

- 3) Replace the filters by placing them inside the faceplate.
- 4) To reassemble, follow the above steps in reverse order, paying attention to the good fit of mating components and taking care not to overtighten any screws.

# GEM and GEM PRO

MODULES

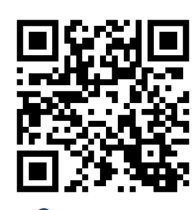

Q iQV15

CASE BACK REMOVA

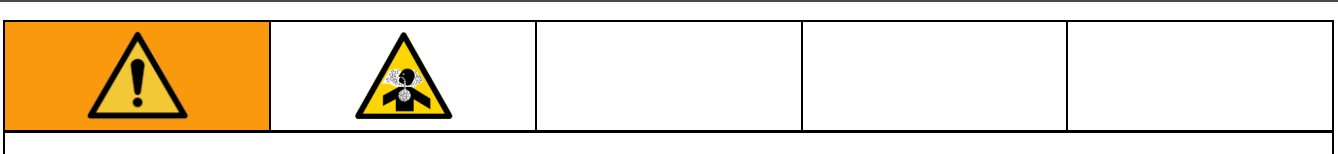

To prevent inhalation of harmful gases:

• All module bays must have a module or bypass module present.

The i-Q instrument contains modules that can be changed by the customer without the need to return the instrument for servicing or replacement. To access these modules, follow this procedure:

- 1) Place the instrument face down on a suitable surface
- 2) Using the supplied tool, select the Phillips No. 1 screwdriver and unscrew the four screws holding the battery
- 3) Remove the battery
- 4) Using the supplied tool, select the Phillips No. 1 screwdriver and unscrew the four screws holding the I/O plate at the top of the instrument
- 5) Gently lift the faceplate away from the case, while keeping it parallel to the top of the case

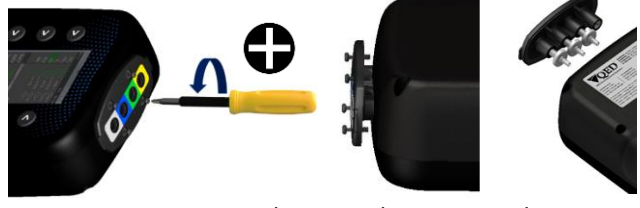

Figure 10 – Inlet Port Plate Removal

6) Using the supplied tool, select the Phillips No. 1 screwdriver and remove the 8 screws from the case back and gently remove the case back from the case front to have access to the internals of the i-Q.

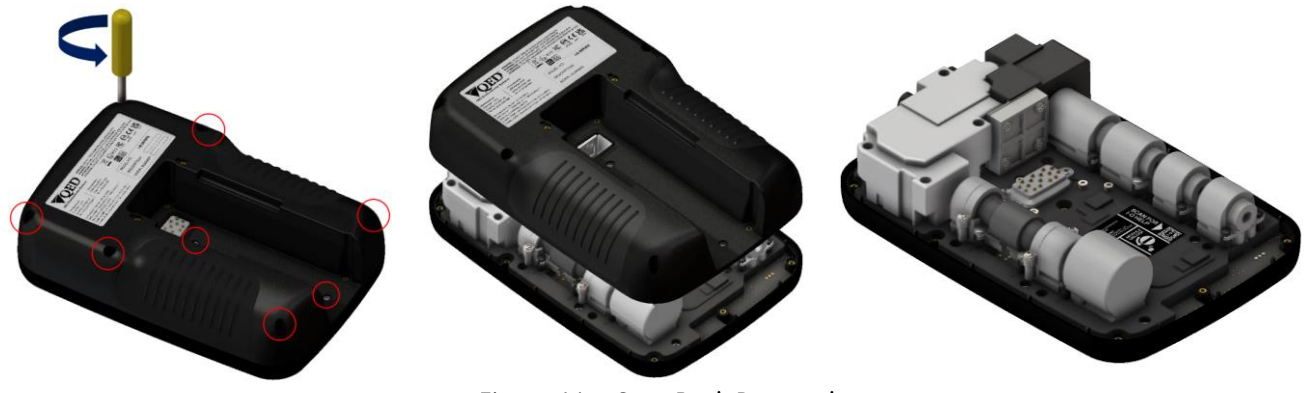

Figure 11 – Case Back Removal

7) To reassemble, follow the above steps in reverse order, paying attention to the good fit of mating components and taking care not to overtighten any screws.

*Note:* When the battery pack is removed, the internal coin cell battery will retain the current time & date and compensated cell bias for a short time only. Aim to complete maintenance activities within 10 minutes if possible.

# Operation Manual GEM and GEM PRO

MODULE BAY POSITIONS

Some modules must always be located in a particular bay, whilst others can fit in multiple bay positions. The bay numbers are indented on the plastic beside each bay position. Use the guide below when changing modules.

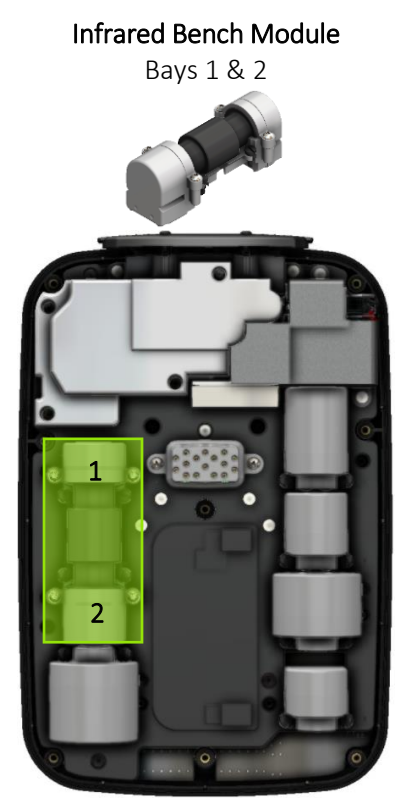

Electrochemical Cell and Bypass Modules Bays 1 – 7

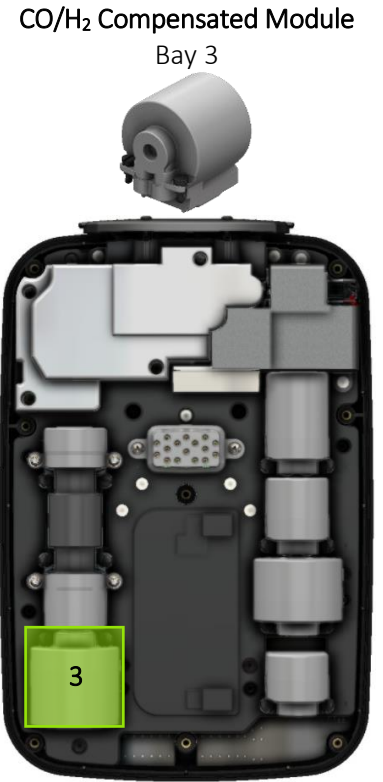

Pressure Module Bay 8

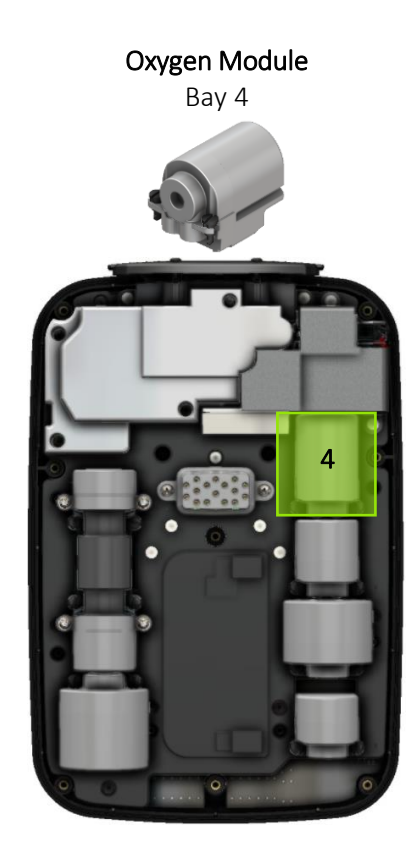

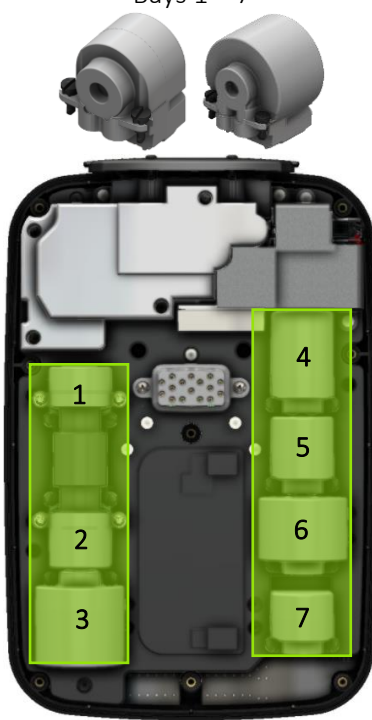

OMiQGEM Issue.02 Page 36 of 51

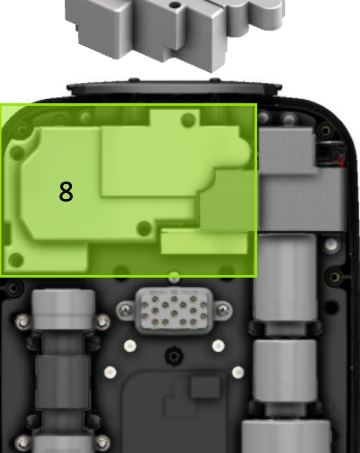

### **GEM and GEM PRO**

The modules are locked in position using ¼ turn locking screws, as indicated by the information label, see below. Modules in the locked position are identified by screw head slots in the vertical orientation. Modules in the unlocked position are identified by screw head slots in the horizontal orientation.

- 1) Using the supplied tool, select the Slotted No 4.5mm screwdriver and turn the locking screws anti-clockwise a ¼ turn.
- 2) Carefully but firmly lift the module upwards.

Note: Only turn the module locking screws ¼ turn. Do not over-rotate.

**Note:** The pressure module has no locking screws and can be gently lifted upwards.

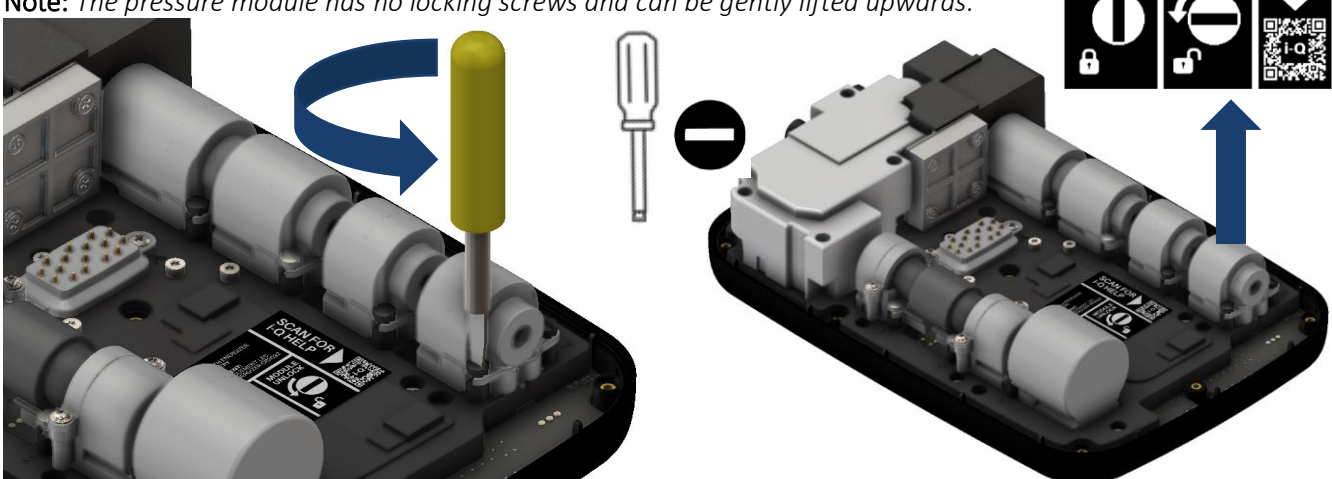

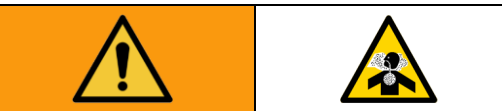

To prevent inhalation of harmful gases:

- All module bays must have a module present.
- Ensure modules are located correctly and correctly tightened using the ¼-turn locking screw.
- Ensure the module screws are in the unlocked position (horizontal). 1)
- 2) Rest the module above the empty bay in the correct orientation, ensuring that the module pins correspond with the gold pads on the board.

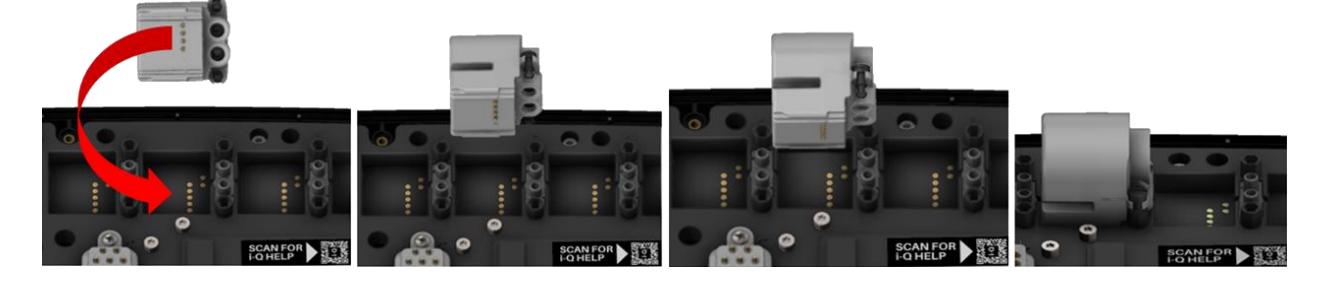

# Operation Manual GEM and GEM PRO

- 3) Gently push the module down until the locking screw brackets on the module are flush against the pillars of the instrument manifold.
- 4) Using the supplied tool, select the Slotted No 4.5mm screwdriver and turn the locking screws clockwise a 1/4 turn.

*Note:* The pressure module has no locking screws. Align the 4-pin electrical connector and gas ports with the base and apply a gentle but firm downward pressure to secure; see <u>Figure 17</u>.

COIN CELL REPLACEMENT (ENERGIZER<sup>®</sup> CR2032, 3V)

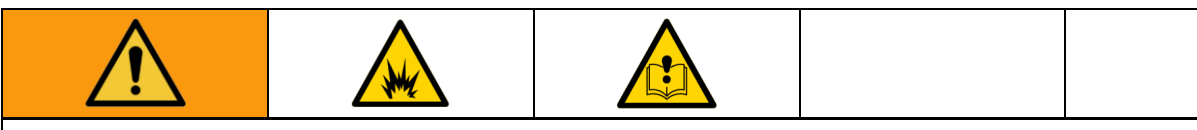

To prevent fire and explosion:

- Do not open in a hazardous or potentially explosive area.
- Use only Energizer<sup>®</sup> CR2032 (QED part number iQ-COINCELL) for backup battery replacement.

To avoid misuse hazards:

- Do not alter or modify the equipment outside of any instructions provided by QED.
- Only QED-approved components are to be used as replacement parts. Alternatives may void agency approvals and create safety hazards.
- Repair of this equipment shall be carried out following the applicable code of practice.
- When the battery is ready for disposal, it must be disposed of under the ordinance of the local authority and not disposed of through general waste.
- Comply with all applicable safety regulations.
- It is the operator's responsibility to keep a record of when and what maintenance has been performed.
- In the event of malfunction or damage, please contact QED or an authorised representative.

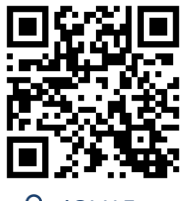

Q iQV15

The internal coin cell battery will retain the current time & date and compensated cell bias for a short time if the primary battery pack is removed. If the coin cell registers as "missing" due to insufficient charge, it should be replaced.

To replace the coin cell:

1) Using the supplied Phillips No. 1 screwdriver, unscrew the four battery pack screws and remove them from the case back – see Figure 9.

*Note:* The battery pack screws are retaining and should remain inside the pack.

2) Using the Phillips No. 1 screwdriver, loosen the inlet port plate screws and gently ease from the case assembly using the plate ears, see <u>Figure 12</u>.

*Note:* The plate only needs loosening and does not require removal.

Figure 12 – Inlet Port Plate Removal

3) Using the Phillips No. 1 screwdriver, remove the 8 screws from the case back and gently remove the case back from the case front to have access to the internals of the i-Q.

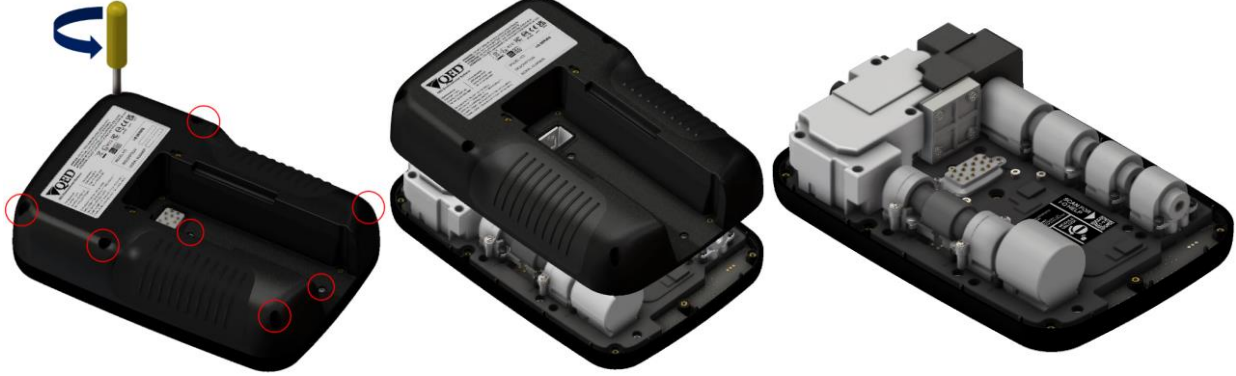

Figure 13 – Case Back Removal

*Note:* Internals of i-Q will vary depending on the configuration.

*Note:* The case back screws are retaining and should remain inside the case back.

# Operation Manual GEM and GEM PRO

4) Simply lift the pressure module from its location (Bay 8, see <u>Module bay positions</u>) to gain access to the coin cell – see annotation 1 in <u>Figure 14</u>.

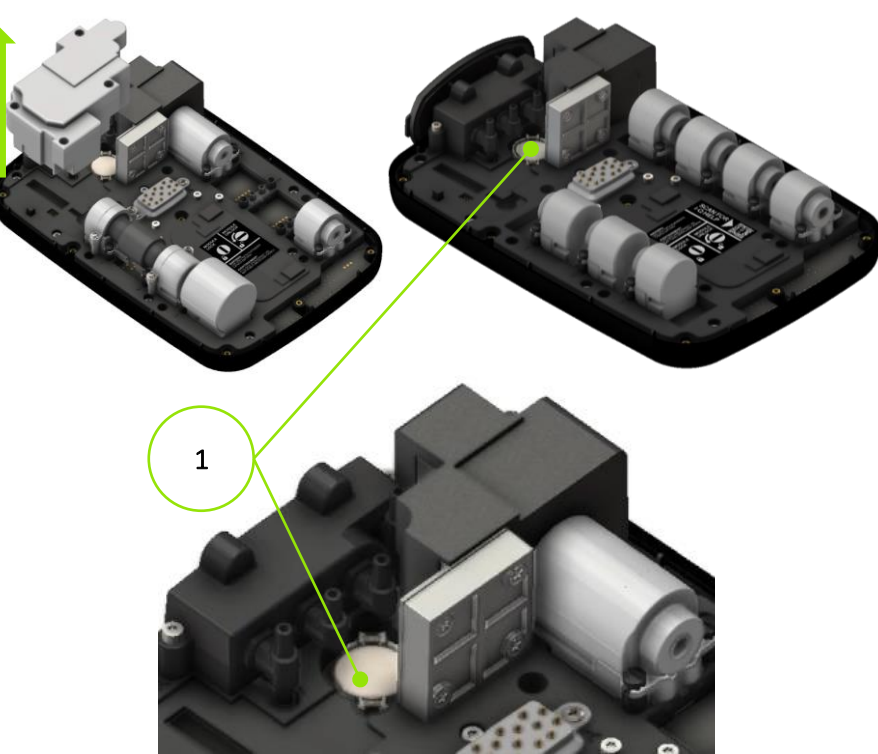

Figure 14 – Pressure Module Removal

5) Using the spudger supplied with the replacement coin cell, lift the old coin cell out of its cradle

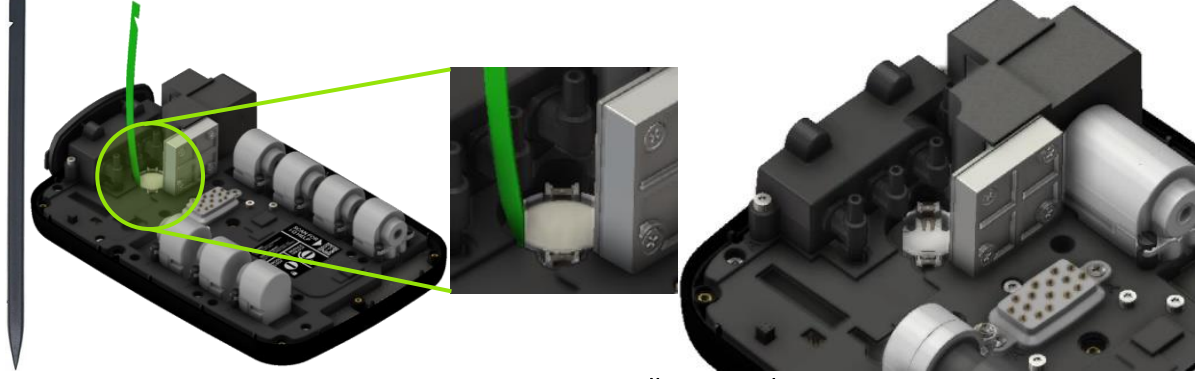

Figure 15 – Coin Cell Removed

6) Fit the new coin cell, ensuring correct orientation, with the positive terminal (+) facing upwards

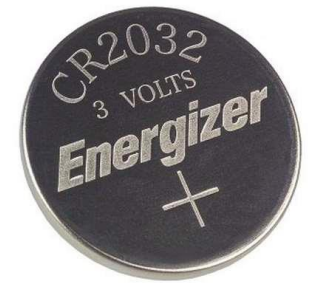

Figure 16 – Coin Cell Orientation

7) Replace the pressure module, ensuring the connector on the Carrier PCB aligns with the socket on the base of the module.

Note: Care is to be taken when aligning

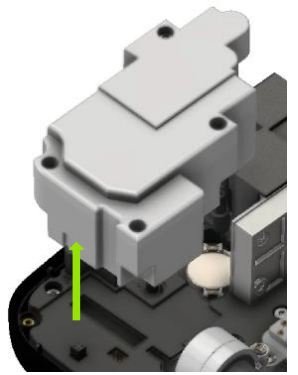

Figure 17 – Pressure Module Alignment

8) Replace the case back and secure it in place with the retained screws and the Phillips No.1 screwdriver

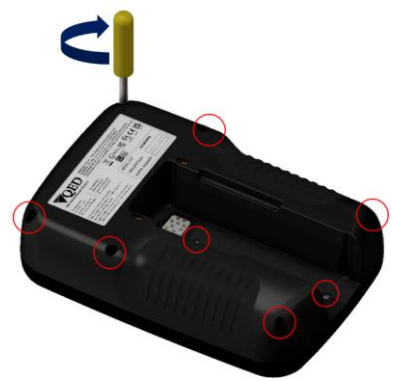

Figure 18 – Case Back Fitting

9) Tighten the inlet port plate screws using the Phillips No.1 screwdriver

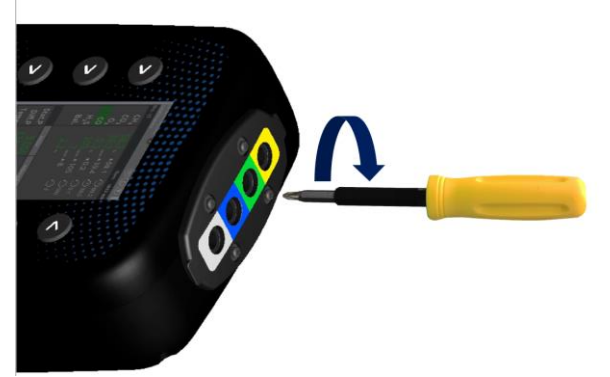

Figure 19 – Inlet Port Plate Fitting

10) Place the replacement battery pack (QED part number PMMPB) into the case back recess. It will only fit one way and will automatically align itself.

# Operation Manual GEM and GEM PRO

11) Using Phillips No. 1 screwdriver, secure the battery pack in place.

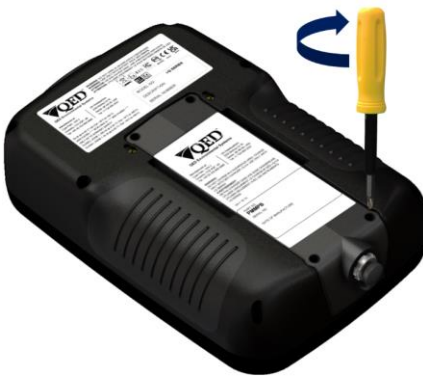

Figure 20 – Battery Fitting

12) i-Q is now ready to be switched on and used – see <u>Starting the i-Q</u>.

**Note:** If the PMMPB battery is removed, the backup coin cell will maintain time/date settings and CO ( $H_2$  compensated) cell conditioning for approximately 10 minutes. After this time, the user will have to reset the time & date and CO ( $H_2$  compensated) cell conditioning will be affected, meaning the user may need to allow the cell to stabilise for 24 hours before use.

*Note:* It is the operator's responsibility to keep a record of when and what maintenance has been performed.

Note: In the event of malfunction or damage, please contact QED or an authorized representative.

*Note:* For further information please contact Technical Support at QED on:

QED Environmental Systems Ltd.

+44(0)333 800 0088

technical@gedenv.co.uk

AFFINITY BATTERY REPLACEMENT

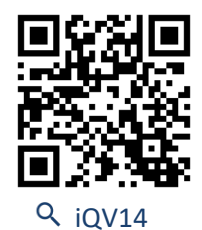

The batteries in Affinity are user replaceable. When the batteries are getting low, the LED on the Affinity keypad will flash red slowly (see annotation 1 on Figure 21). When the battery is critically low, the LED in the Affinity keypad will flash red rapidly.

QED Environmental Systems, Inc. +1 (800) 624-2026 service@gedenv.com

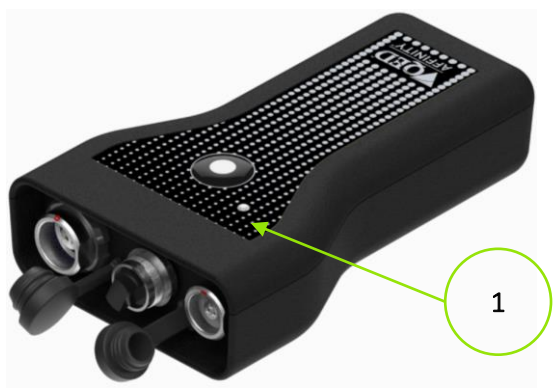

Figure 21 – Affinity

To replace the Affinity batteries:

1) Using the supplied Phillips No. 1 screwdriver, unscrew the two screws on the battery cover found on the rear of the case, and remove – see Figure 22.

Note: The battery cover screws are retaining and should remain inside the cover.

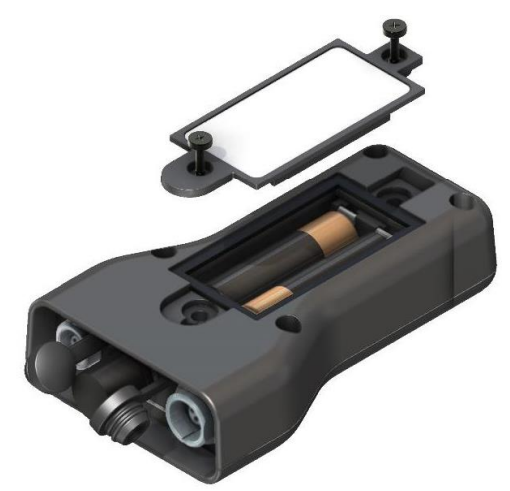

Figure 22 – Affinity Battery Access

- 2) Remove the old batteries and dispose under the ordinance of the local authority.
- 3) Replace with 2 x AA Type Energizer<sup>®</sup> L91 cells.

Note: Ensure correct orientation of batteries.

- 4) Replace battery cover and using Phillips No. 1 screwdriver, secure cover in place.
- 5) Affinity is now ready to be switched on and paired with an i-Q instrument.

*Note:* It is the operator's responsibility to keep a record of when and what maintenance has been performed.

*Note:* In the event of malfunction or damage, please contact QED or an authorised representative.

CLEANING AND DECONTAMINATION

The equipment must have its battery removed prior to cleaning or decontamination. The enclosure can be cleaned externally using a mild soapy water and non-abrasive cloth.

Should the need arise for the i-Q instrument to be returned to QED, it is the responsibility of the owner to ensure that the instrument has been decontaminated or that QED has been made aware of any contaminants that may be present, prior to it being returned.

| ACCESSORIES A            | ND SPARES                       |           |                              |          |
|--------------------------|---------------------------------|-----------|------------------------------|----------|
| MODULES                  |                                 |           |                              |          |
| Туре                     | Option                          | Range     | Part Number                  | Image    |
| Infrared<br>(select one) | CH <sub>4</sub>                 |           | VMABI                        |          |
|                          | CO <sub>2</sub>                 | 100%      | VMBBI                        |          |
|                          | $CH_4 \& CO_2$                  |           | VMDBI                        |          |
|                          |                                 | 50ppm     | VMCF <mark>4</mark><br>PMCF7 |          |
|                          | H <sub>2</sub> S                | 200ppm    | VMCG <mark>4</mark><br>PMCG7 |          |
|                          |                                 | 500ppm    | VMCH <mark>4</mark>          |          |
|                          |                                 | 1,000ppm  | VMCD4<br>PMCD7               | 4-261162 |
|                          |                                 | 5,000ppm  | PMCI7                        |          |
|                          |                                 | 10,000ppm | PMCA7                        | 7-series |
|                          |                                 | 40,000ppm | PMCJ7                        |          |
| Electrochemical          | со                              | 500ppm    | VMGH <mark>4</mark><br>PMGH7 | 5-series |
|                          |                                 | 1,000ppm  | VMGD <mark>4</mark>          | Program  |
|                          |                                 | 2,000ppm  | VMGK <mark>4</mark>          |          |
|                          | CO (H <sub>2</sub> compensated) | 2,000ppm  | РМНК5                        |          |
|                          | H <sub>2</sub>                  | 1,000ppm  | VMID4                        |          |
|                          | NH <sub>3</sub>                 | 1,000ppm  | VMJD <b>4</b>                |          |
|                          | O <sub>2</sub>                  | 25%       | VMNT2                        | -63      |
| Bypass                   | Bypass                          | None      | BYPASS-MODULE                | -23      |
|                          | GEM PRO                         |           |                              |          |
|                          | GEM                             | High Flow | PMLLA                        |          |
| Pressure                 | BIOGAS AD PRO                   |           |                              |          |
|                          | GA PRO                          | Low Flow  | PMLMA                        |          |
|                          | GA                              |           |                              |          |
|                          | BIOGAS AD                       | No Flow   | PMLNA                        |          |
| Battery                  | NiMH                            | 10 hours  | РММРВ                        |          |

| ACCESSORIES                                                                                     |                                |                                                                                                    |
|-------------------------------------------------------------------------------------------------|--------------------------------|----------------------------------------------------------------------------------------------------|
| Description                                                                                     | Part Number                    | Image                                                                                                    |
| Hard carry case                                                                                 | iQ-2.5                         | TO BE AND A DE AND A DE AND A  |
| Soft carry case                                                                                 | iQ-5.7                         |                                                                                                    |
| Battery charger and adaptors (UK, US, AUS,<br>EURO)                                             | iQ-3.9                         |                                                                                                    |
| Affinity (handheld wireless probes)                                                             | QED-AFFINITY                   | 000                                                                                                    |
| AA Energizer <sup>®</sup> Lithium L91 (2 pcs)<br>AA Energizer <sup>®</sup> Lithium L91 (10 pcs) | AFFINITY-AA<br>AFFINITY-AA(10) | Energizer >> == == == == == == == == == == == ==                                                                                                    |
| Stylus                                                                                          | iQ-STYLUS                      |                                                                                                    |
| Screwdriver (4-in-1)                                                                            | iQ-TOOL                        |                                                                                                    |
| Coin cell and removal tool                                                                      | iQ-COINCELL                    | Standard Freedom Freedom Freed |
| Gas port faceplate                                                                              | Please contact QED             |                                                                                                    |
| Anemometer (ATEX certified)                                                                     | GF5.4                          |                                                                                                    |
| Temperature probe (ATEX certified)                                                              | GF5.2                          | Ò                                                                                                    |
| H2S/Hydrocarbon filters                                                                         | GA6.4<br>GA6.5                 |                                                                                                    |

| Description                                                                                                    | Part Number                      | Image |
|----------------------------------------------------------------------------------------------------|----------------------------------|-------|
| Check gas regulator and tubing for<br>calibration gas. Calibration gas canister.<br>Please contact us for available gas<br>canister concentrations | GA6.8                            |       |
| In-line water trap filter & tubing                                                                                                    | iQ-1.8                           |       |
| Water trap with barbed filters (10 pcs)<br>Water trap with barbed filters (30 pcs)                                                                 | GA4.9<br>GA4.9(30)               |       |
| PTFE filters for faceplate (10 pcs)<br>PTFE filters for faceplate (30 pcs)                                                                         | iQ-FILTERS(10)<br>iQ-FILTERS(30) |       |
| Gas ports connectors (10 pcs)                                                                                                    | MC10                             |       |
| Sampling tube 5m length flexible PVC<br>tubing (3/16" id)                                                                                          | GA2.3                            |       |

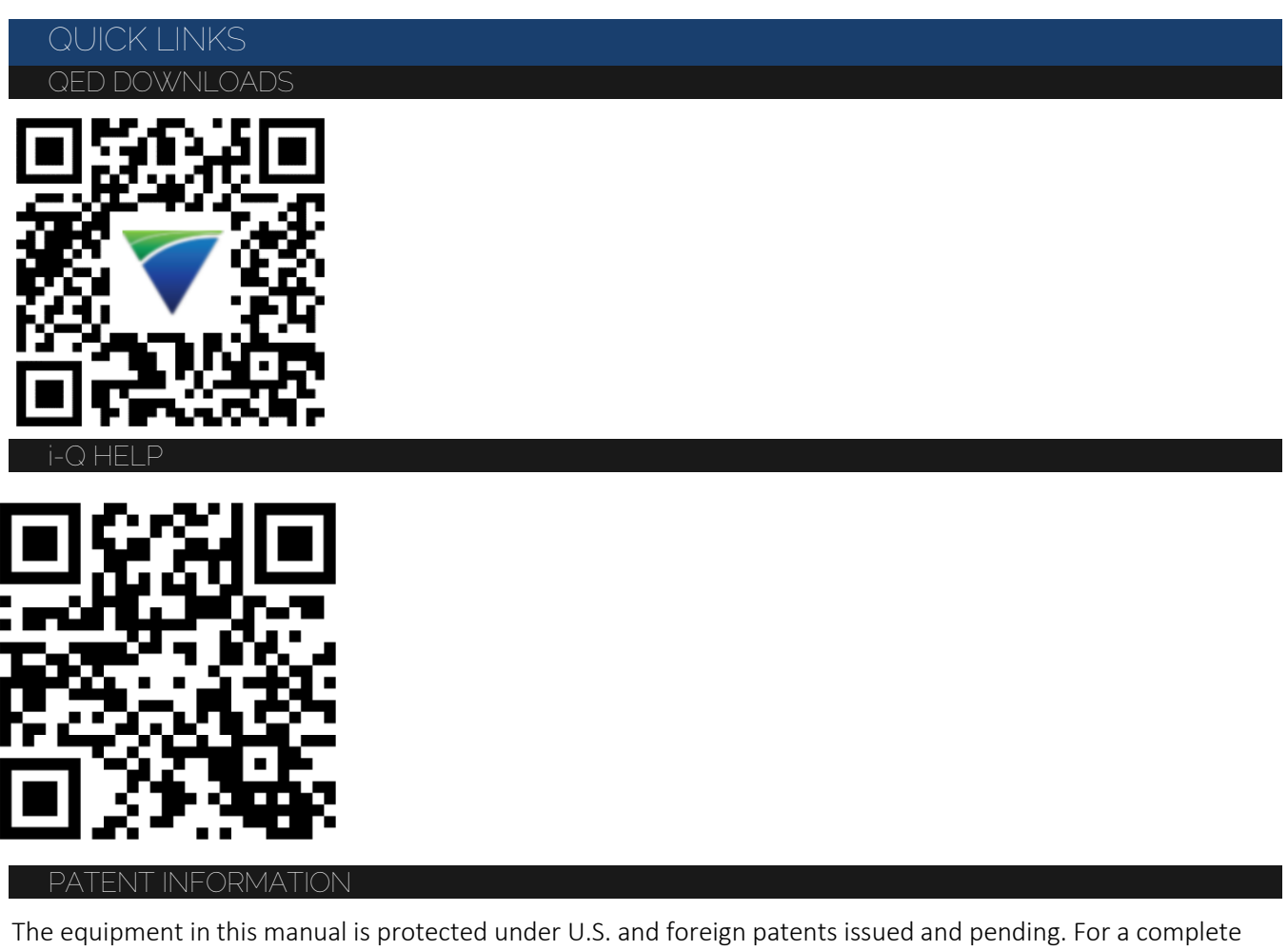

list of patents visit www.graco.com/patents.

The equipment in this manual is protected under Registered Trademarks. For a complete list of Registered Trademarks and Trademarks, visit <u>www.graco.com/trademarks</u>.

#### WARRANTY INFORMATION

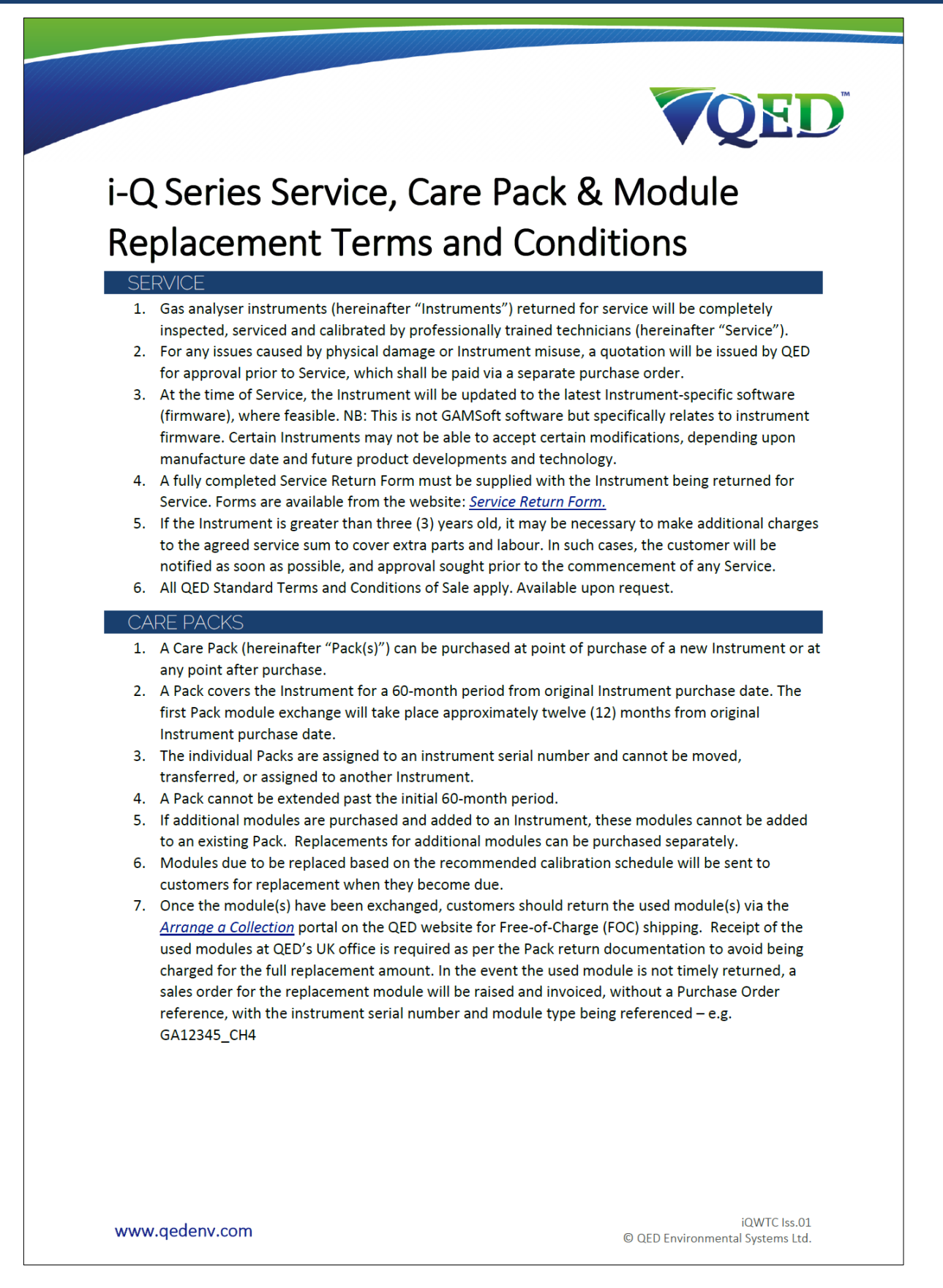

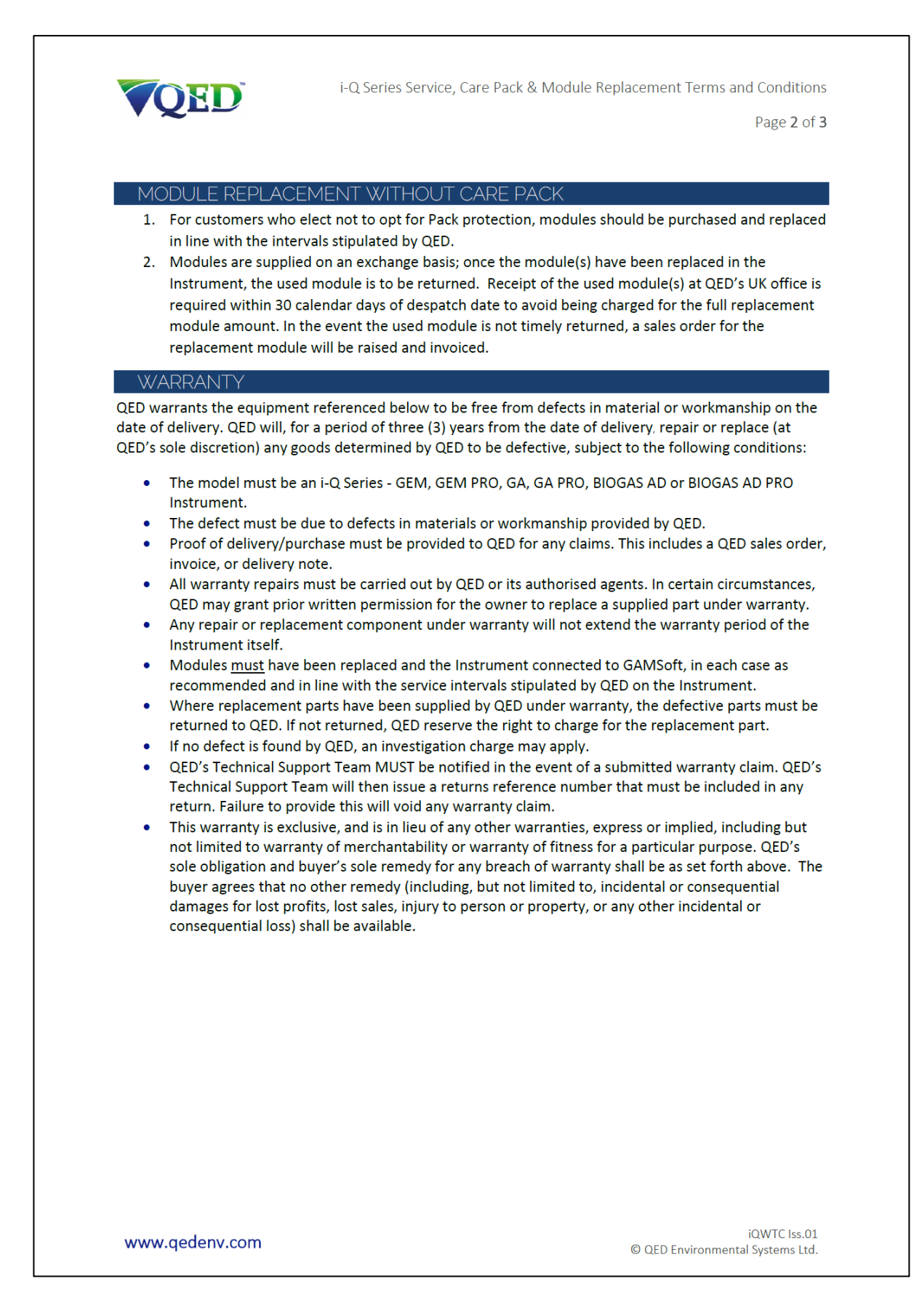

| Т                             | HE FOLLOWING ARE NOT INCLUDED UNDER WARDANITY                                                                                                    |
|-------------------------------|----------------------------------------------------------------------------------------------------|
|                               | <ul> <li>Normal wear and tear of parts that wear out over time, or are consumed, is not covered. Such parts not covered include, but are not limited to, the PTFE filter and electro-chemical gas sensors/modules.</li> <li>Accidental damage, including dropping during use.</li> <li>Damage as a result of vandalism.</li> <li>Issues arising from use of the equipment that is not in accordance with standard operating procedures laid out in QED's operating manual(s).</li> <li>Issues arising from use of the equipment in unsuitable applications or in unsuitable environmental conditions.</li> <li>Repairs or alterations carried out by parties other than QED or its authorised agents.</li> <li>Any data stored on the Instrument.</li> <li>Issues due to a failure to maintain the Instrument in accordance with the operating manual.</li> <li>Any claimed business losses, including but not limited to claims for lost income, profits, and contracts (as far as the law allows).</li> <li>Any damages, including but not limited to consequential damages.</li> <li>HE FOLLOWING VOIDS THE WARRANTY:</li> <li>Non-approved QED parts being used for repair or maintenance.</li> <li>When parts are added, or repairs or alterations made to the Instrument outside the scope of the operating manual.</li> </ul> |
| •                             | <ul> <li>The Instrument having been stored or installed outside of the operating range and environmental conditions determined in the operating manual.</li> <li>The Instrument has not been maintained in accordance with the operating manual.</li> </ul>                                                                                                    |
| S                             | ERVICE WARRANTY:                                                                                                    |
|                               | <ul> <li>QED offers a three (3)-month service warranty period, following Service "Service Warranty").</li> <li>QED warrants that: (a) all QED personnel assigned to perform Service(s) will have the necessary skil and training; and (b) Service(s) will be performed in a manner consistent with the standard of care in the industry; and (c) Service(s) will be performed in accordance with QED's specifications. The Service Warranty will begin on the date of Service completion and will be valid for a period of ninety (90) days thereafter ("Service Warranty Period").</li> <li>This warranty is exclusive, and is in lieu of any other warranties, express or implied, including but not limited to warranty of merchantability or warranty of fitness for a particular purpose. QED's sole obligation and buyer's sole remedy for any breach of warranty shall be as set forth above. The buyer agrees that no other remedy (including, but not limited to, incidental or consequential damages for lost profits, lost sales, injury to person or property, or any other incidental or consequential loss) shall be available.</li> </ul>                                                                                                    |
| Note                          | : Warranty repair is only granted after an investigation by QED.                                                                                                    |
| Note<br>your<br><u>tech</u> i | : For assistance in determining if your equipment qualifies for warranty investigation, please contact<br>local distributor, or our Technical Support Team at QED on +44(0)333 800 0088 or email<br>nical@gedenv.co.uk.                                                                                                    |
|                               | : For any other queries please contact your local distributor, or our sales team at QED on +44(0)333 800<br>8 or email <u>sales@gedenv.co.uk</u> .                                                                                                    |
| <b>Note</b><br>0088           |                                                                                                    |

*Note:* For the latest terms and conditions, please refer to our website <u>www.qedenv.com</u>

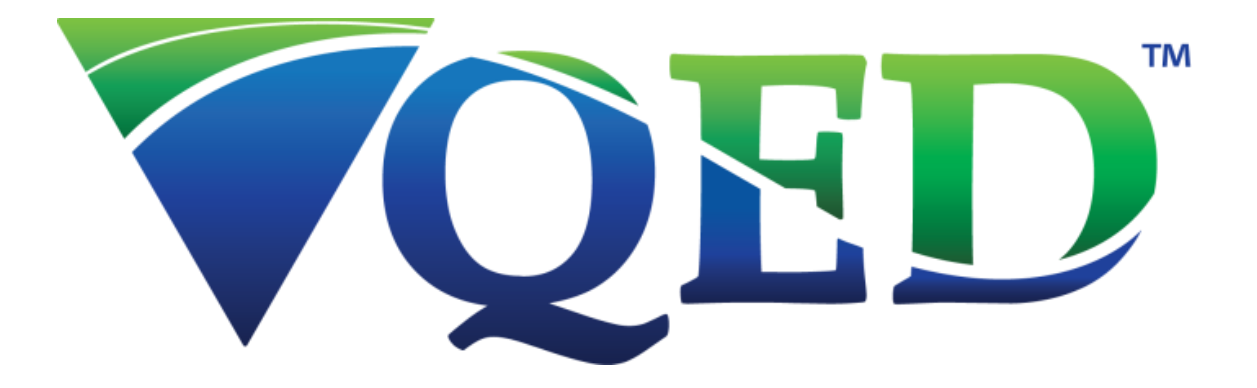

www.qedenv.com

QED Environmental Systems Inc. 2355 Bishop Circle West Dexter, MI 48130 - 1592 1 (800) 624 – 2026 info@qedenv.com

QED Environmental Systems Ltd. Unit 3 – Cyan Park Coventry United Kingdom +44 (0) 333 800 0088 <u>sales@qedenv.co.uk</u>